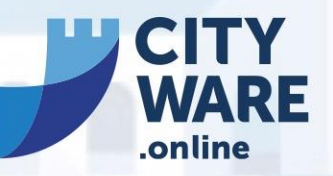

La Suite Gestionale Integrata per la Pubblica Amministrazione

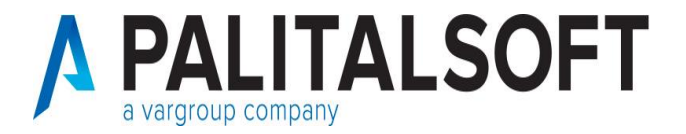

#### 1° Webinar 7 Iuglio 2021

#### Argomenti

- Aggiornamento regole OPI valide dal 01.07.2021.
- Operatività da seguire nelle varie fasi del mandato informatico dopo l'invio in tesoreria (variazione, annullo e sostituzione)

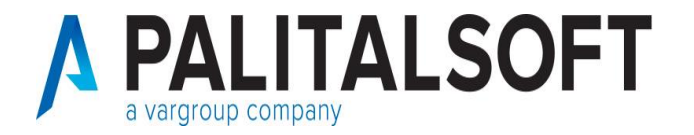

#### DESCRIZIONE DELLE MODIFICHE ALLE REGOLE TECNICHE E MODALITÀ OPERATIVE

#### Data di effettuazione del pagamento

L'ente può dare disposizioni circa la data di effettuazione del pagamento compilando la **data esecuzione pagamento.** 

L'ente avvalora il campo data esecuzione pagamento posizionandosi nel campo del documento di spesa denominato "valuta fissa per richiesta pagamento"

| Codice Avviso PagoPa                                                                                                    |                                              |                |                 |                            |  |  |  |  |
|----------------------------------------------------------------------------------------------------|----------------------------------------------|----------------|-----------------|----------------------------|--|--|--|--|
| Valuta fissa richiesta per Pagamento 18-07-2020                                                                               | Codice Spesa                                 | 76 🔍           | ESENTE DA SPESE |                            |  |  |  |  |
| Co.Ge x Chiusura 🔍 09.1.1.01.01.001                                                                                           | Arretrati per anni precedenti corrisposti al | personale a ti |                 |                            |  |  |  |  |
|                                                                                                    |                                              |                |                 |                            |  |  |  |  |
| Dettaglio Beneficiario Dati Contabili Ritenute Liq Prov                                                                       | visori / Atto-Op.Pub / Altri Dati /          |                |                 |                            |  |  |  |  |
|                                                                                                    |                                              |                | Conferma 😋      | Angulla 🍤                  |  |  |  |  |
| estata / Iva / Ritenute Iniz. / Assegnazione / Liquidazione / CO.ANA / Scadenzario / Abbuoni/Sospensioni / SDI / Altri Dati / |                                              |                |                 |                            |  |  |  |  |
| tima modifica: 23-10-2020 17:01:23 Effettuata da: CED                                                                         |                                              |                | o <u>k</u> ∉∆ı  | An <u>n</u> ulla <b>19</b> |  |  |  |  |

se intende ordinare perentoriamente la data nella quale deve essere estinto il mandato, nella consapevolezza dei tempi necessari al perfezionamento del pagamento nei confronti del creditore.

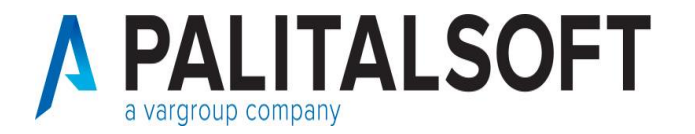

#### Controllo sul formato del Codice CIG

Attualmente il codice Cig, deve essere valorizzato nel caso in cui l'ordinativo di pagamento abbia come natura di debito "COMMERCIALE"). In mancanza di tale codice, si deve valorizzare il codice del motivo di esclusione del codice cig, che contiene la descrizione del motivo per il quale il codice appalto non può essere fornito.

Con le nuove regole, sono stati previsti tre possibili formati del codice Cig:

**CIG** 7 caratteri numerici seguiti da 3 caratteri numerici e/o alfabetici maiuscoli (valori da A ad F);

**Smart CIG:** 1 carattere alfabetico maiuscolo (valori da V a Z) seguito da 9 caratteri numerici e/o alfabetici \maiuscoli (valori da A ad F);

**CIG Unico**: 1 carattere alfabetico maiuscolo (valori da A a U) seguito da 9 caratteri numerici e/o alfabetici maiuscoli (valori da A ad F).

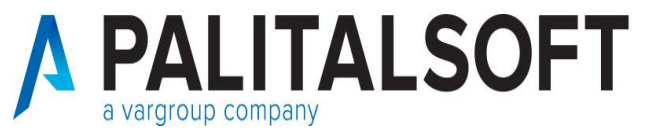

Controllo sul formato del Codice CIG

Oltre ai controlli formali previsti per il codice Cig la piattaforma SIOPE+ eseguirà anche un controllo di esistenza del codice presso le banche dati degli Enti preposti alla gestione dei CIG.

>40.000€ CIG ordinario
< 40.000€ CIG «semplificato» (SmartCIG)</p>

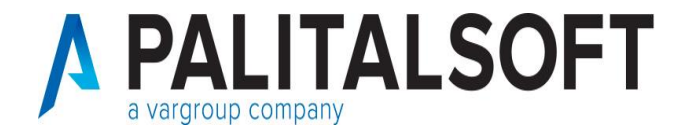

#### Esclusioni del CIG in fattura:

- ··Accordo tra amm.ni aggiudicatrici
- ··Acquisto o locazione di terreni o immobili
- ··Affidamenti in-house
- ··Prestazioni in amm.ne diretta
- ••Appalti settori «energia-acqua»
- ••Attività esposte alla concorrenza (art.8)
- ··Concessioni attività in paesi terzi
- ··Contratti di associazione
- ··Contratti dell'autorità giudiziaria
- Contratti di difesa
- ··Contratti con s.a. estera
- Contratti di lavoro
- Diritto esclusivo
- Erogazioni liberalità
- ••Impresa collegata
- ••Incarichi di collaborazione
- ••Joint venture
- ••Prestazioni socio-sanitarie
- Riassicurazione
- ••Risarcimenti indennizzi
- Servizi finanziari
- ··Servizi campagne politiche
- ••Spese economali
- ··Sponsorizzazione
- Trasferimento fondi
- ••Trasporto aereo

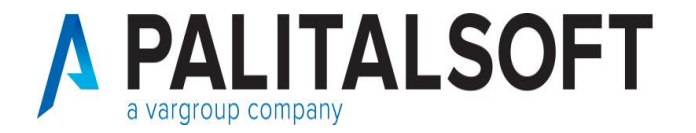

#### Soppressione dei tipi di pagamento

Le due tipologie tipi di pagamento: "vaglia postale"

 60;Vaglia Postale Ordinario
 (3)

 e "vaglia tesoro"
 (10)

 61;Vaglia Tesoro
 (10)

 che possono essere identificate nella tabella delle modalità di pagamento

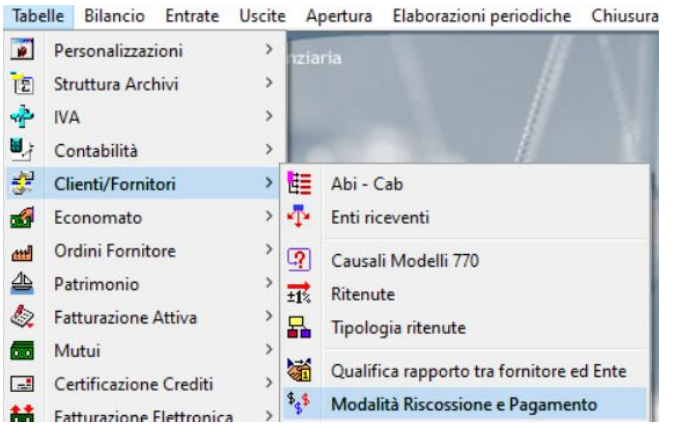

con i codici evidenziati come indicato in figura e presenti nella colonna 'Cod.Pag.Risc.Tes.', **non possono essere più utilizzate per l'emissione degli ordinativi di pagamento**.

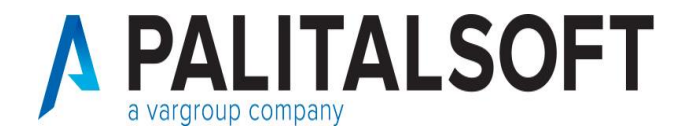

# **Ritenute per accrediti alla Tesoreria Provinciale dello Stato (Tabella A e B)** Per queste due modalità di pagamento

| 96 Accredito tesoreria provinciale stato per tab. B | 7: |
|-----------------------------------------------------|----|
| 97:Accredito tesoreria provinciale stato per tab. A | 6  |
|                                                     |    |

è stata prevista la rimozione del vincolo di non poter avere le ritenute associate previsto nelle Linee guida OPI per gli accrediti in **Tesoreria Provinciale dello Stato Tabella A e B**. Pertanto, gli ordinativi a favore di una contabilità speciale presso la Tesoreria Provinciale dello Stato a partire da questa data potranno avere ritenute associate ed eseguire il pagamento inserendo una unica liquidazione come nell'esempio sotto indicato.

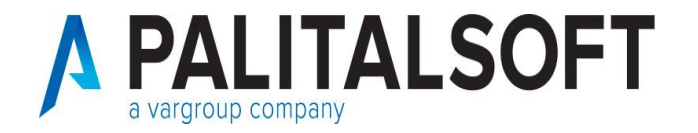

**Modalità operativa attuale –** Per l'emissione dell'ordinativo, dovevano essere inserite due righe di liquidazione.

| Dis. | Liq -As. |          | Impegno | Importo Liquidato |       | Beneficiario | Data Conferma | Ann   | o -N° Mandato- F | Riga | Data Mandato | Data Valut |
|------|----------|----------|---------|-------------------|-------|--------------|---------------|-------|------------------|------|--------------|------------|
| -    | 1 1      | 2020     | 00159   | 324,55            | 62,70 | l .          |               | 0     | 0                | 0    |              | ~          |
|      | 2020     | per test |         | $\sim$            | ACQUA | ANET SRL     |               | Movim | ento stornato    |      |              |            |

La prima riga con l'importo netto e con la modalità di pagamento "Tesoreria Provinciale dello Stato"

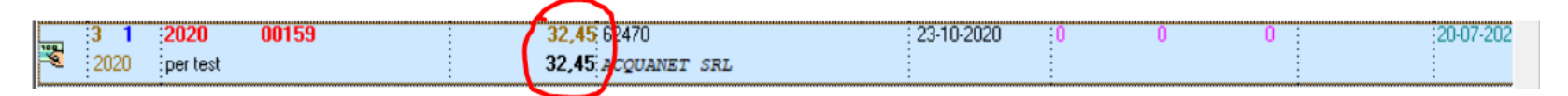

La Seconda riga con l'importo della ritenuta e la modalità di pagamento più appropriata, di solito "Compensazione"

Nuova modalità operativa – Per l'emissione dell'ordinativo, può essere inserita una unica riga di liquidazione con l'importo lordo, l'importo della ritenuta e con la modalità di pagamento "Tesoreria Provinciale dello Stato".

|      | IMPO               | ORTO LORDO             | 357,00 + RITEN    | UTE 32,45 + 🗹         | Dettaglio Ritenute | SALDO                  | 0 +                    |
|------|--------------------|------------------------|-------------------|-----------------------|--------------------|------------------------|------------------------|
| Dis. | Liq -As.           | Impegno                | Importo Liquidato | Beneficiario          | Data Conferma      | Anno -N° Mandato- Riga | Data Mandato 👘 Data Vi |
| 00   | <b>3 1</b><br>2020 | 2020 00159<br>per test | 357,00<br>32,45   | 62470<br>Acquanet srl | 23-10-2020         | 2020 79 1              | 20-07-202              |

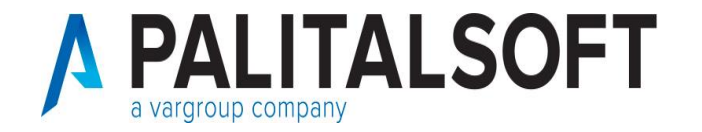

#### Regolarizzazione dei sospesi in uscita (debiti commerciali)

Per i soliti debiti commerciali, al fine di consentire una puntuale la regolarizzazione del sospeso da parte della piattaforma PCC è stato inserito il vincolo di inserire per ogni mandato un solo sospeso di uscita.

Esempio per la regolarizzazione di un sospeso, per un solo mandato di pagamento.

| IMF  | ORT             | 0 LC   | ORDO                         | 357,00 +              | RITENUTE                    | 0 +                                                     | Dettaglio Riten | ute SALDO          | 0 +                                                        |
|------|-----------------|--------|------------------------------|-----------------------|-----------------------------|---------------------------------------------------------|-----------------|--------------------|------------------------------------------------------------|
|      |                 | Rg.    | Nr.Provvisorio               | Nr.Bolletta           | Data Provvisorio 02-05-2017 | Importo Provvisorio<br>357,00                           |                 | Numero provvisorio | 0  +<br>Prq. Liquidazione - 3<br>0<br>Cerca ⊕ <sub>4</sub> |
| glio | <<br>Imp<br>Ber | orto " | Totale<br>rio / Dati Contabi | 357,I<br>li/ Ritenute | 00 Nuov                     | va Riga 📕 🛛 Cancella Riga<br>Atto-Op.Pub / Altri Dati / | X               |                    |                                                            |

In questo modo, viene permesso al sistema PCC di associare al mandato la data effettiva in cui la banca ha provveduto a pagare il fornitore al posto della data del mandato di regolarizzazione.

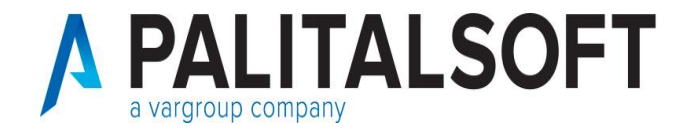

#### Mandati che collegano reversali con le ritenute

È stato rimosso il vincolo di non poter associare le ritenute, previsto nelle Linee guida OPI per il tipo di pagamento tramite "ACCREDITO CONTO CORRENTE POSTALE".

22 Accr.C/C postale Sp.C./Ente

Pertanto, a partire da tale data, anche questo tipo di pagamento potrà essere utilizzato per la liquidazione delle spese anche nel caso di ritenute associate come riportato in figura

| Dati Identificativi        |                        |                  |                      |                                                      |                  |             |           |            |         |         |             |        |
|----------------------------|------------------------|------------------|----------------------|------------------------------------------------------|------------------|-------------|-----------|------------|---------|---------|-------------|--------|
| Documento: Nr del          | 11/1027                | 30-04-           | 2018 Descrizion      | rizione Documento Assistenza Domiciliale Aprile 2018 |                  |             |           |            |         |         |             |        |
|                            |                        |                  |                      |                                                      |                  |             |           |            |         |         |             |        |
|                            |                        |                  |                      |                                                      |                  |             |           |            |         |         |             |        |
| IMPORTO LOR                | DO 9.73                | 6,26 + RITE      | NUTE                 | 465,85 +                                             | 🗹 Dettaglio      | o Ritenute  | SALDO     |            |         | 0 +     |             |        |
|                            |                        |                  |                      |                                                      |                  |             |           |            |         |         |             |        |
| 9736,26                    |                        |                  |                      |                                                      |                  |             |           |            |         | Prg. Li | quidazior   | ne - 1 |
| TUTALI                     |                        | 9.736,26         | 465,85               |                                                      |                  |             |           |            |         |         |             |        |
| DIFFERENZA :               |                        | 0                | 0                    |                                                      |                  |             |           |            |         |         |             |        |
|                            |                        |                  |                      |                                                      |                  |             |           |            |         |         |             |        |
| pile Rit.a carico Ben Rit. | a carico Ente 🛛 Tot. R | itenute Esente   | Detrazione           | lva                                                  | Dt.Pagamento     | QrCa.770    | Documer   | nto di Rei | incasso | Rever   | sale di Rei | ncas   |
| 317,00 465,85              | 0                      | 0 -4             | 6,59                 | 0 465,85                                             | 21-10-2020       | <u> </u>    | 2020 E    | E 250      | 1       | 2020    | 26          | ^      |
| 0 0                        | 0                      | 0                | 0                    | 0 0                                                  |                  |             | 0         | 0          | 0       | 0       | 0           |        |
| 0 0                        | 0                      | 0                | 0                    | 0 0                                                  |                  |             | 0         | 0          | 0       | 0       | 0           | -      |
| 0 0                        | 0                      | 0                | d                    | d o                                                  |                  |             | 0         | 0          | 0       | 0       | 0           |        |
|                            |                        |                  |                      | n n                                                  |                  |             | n         | 0          | 0       | 0       | -           | -      |
| 1                          |                        |                  |                      | 1                                                    |                  | L <u></u>   | 0         |            |         |         |             |        |
| <                          |                        |                  |                      |                                                      |                  | -           |           |            |         |         |             |        |
| Dettaglig / Beneficiario   |                        |                  | risori ∕∖ Atto-On Pu | h /\ Altri Dati /                                    |                  |             |           |            |         |         |             |        |
| (Deringino) (Derindinano)  |                        |                  | (Inte option         |                                                      |                  |             |           |            |         |         |             |        |
|                            |                        |                  |                      |                                                      |                  |             |           |            | Conferm | e 🖕     | Angulla     | 5      |
|                            |                        | 1                |                      |                                                      |                  |             |           |            |         |         |             |        |
| Testata ∕\Iva ∕\Ritenute   | Iniz. /\Assegnazion    | e Liquidazione / | CO.ANA / Scad        | enzario /\Abbuo                                      | ni/Sospensioni , | ∕\sdi /\ait | ri Dati / |            |         |         |             |        |
|                            |                        |                  |                      |                                                      |                  | 0 0         |           |            |         |         |             |        |

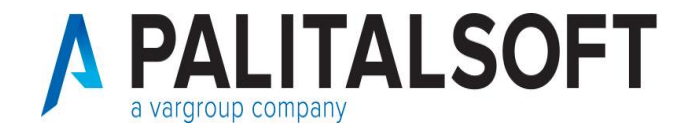

Per Enti che operano tramite Cityware Online con collegamento diretto con Banca d'Italia si consiglia di verificare che la data di aggiornamento del software sia posteriore al 22.04.2021, al fine di avere a disposizione i controlli che SIOPE Plus attiverà dal 01.07.2021. Per verificare la data di aggiornamento:

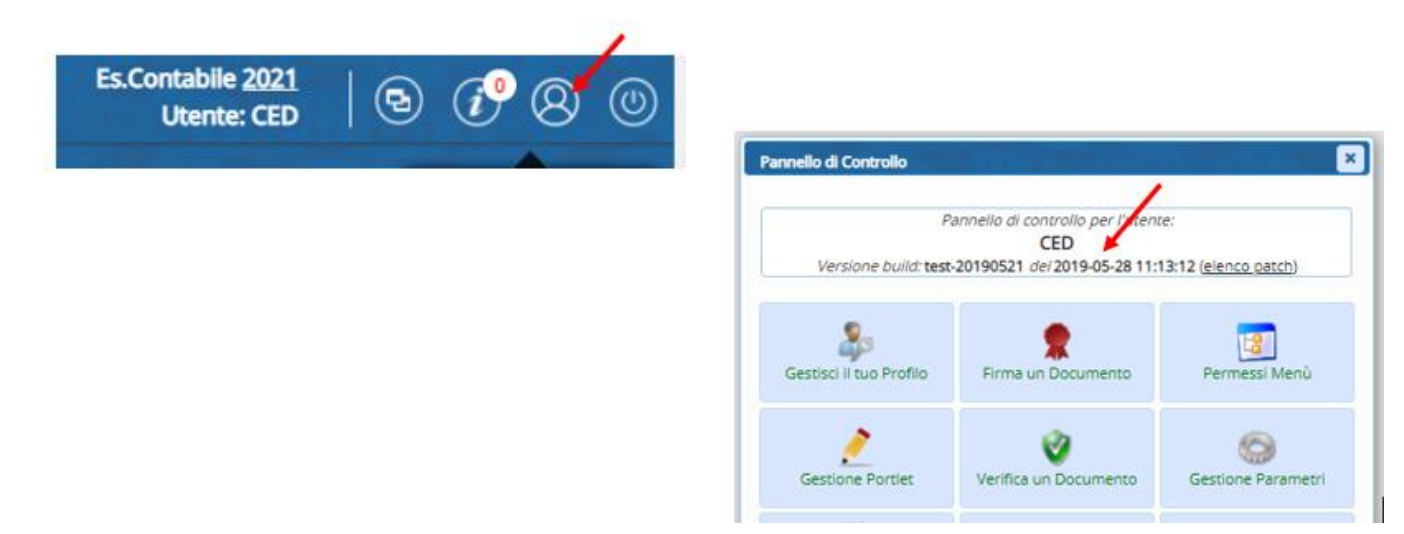

Nel caso in cui si voglia aggiornare il software contattare <u>sistemi@cityware.online</u> per concordare un appuntamento per effettuare l'attività.

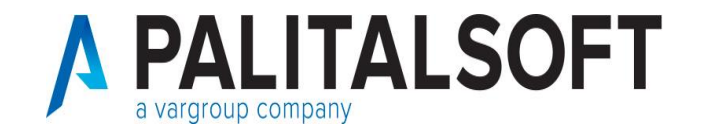

#### Operatività nelle varie fasi del mandato informatico dopo l'invio in tesoreria (variazione, annullo e sostituzione)

Gli OPI sono costituiti da mandati di pagamento e reversali d'incasso: ogni mandato di pagamento o reversale di incasso elettronica contiene una sola "disposizione" relativa a un unico beneficiario/versante.

L'applicativo Cityware invia in tesoreria ordinativi monobeneficiari e monoposizione (un soggetto con un'unica riga).

Cityfinancing raggruppa in automatico più documenti negativi e positivi che rispettano i criteri della transazione elementare e di lavorazione presso la Tesoreria, generando un unico ordinativo che possiede i requisiti per essere raggruppato su una unica riga al momento della creazione del flusso OPI.

Questo al fine di evitare un ordinativo per ogni documento.

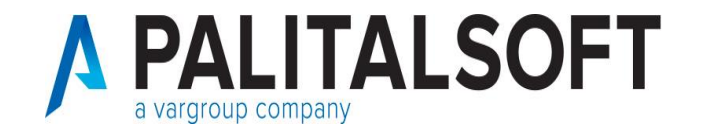

Al momento dell'emissione dell'ordinativo **Cityware controlla** che vengano rispettate le **seguenti univocità**:

- 1.Tipo Debito\Credito SIOPE
- 2. Transazione elementare (piano finanziario, Cofog, transazione UE);
- 3.Impegno Spesa;
- 4.Beneficiario;
- 5.Modalità di pagamento del beneficiario (IBAN);
- 6.CUP (Codice Unico Progetto);
- 7.CIG (Codice Identificativo Gara o motivo esenzione);
- 8.Decreto di liquidazione;
- 9.Conto di Tesoreria, Bolli e Spese.

Tali controlli fanno sì che Cityware accorpi per la Tesoreria tutti gli ordinativi che sono assimilabili creando al suo interno un OPI multi-riga.

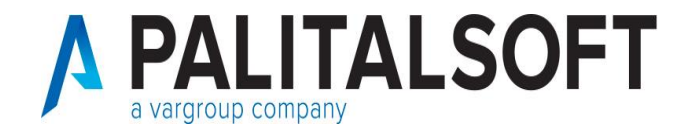

### Esempio: ordinativo di pagamento multi-riga

## Situazione su archivi Cityfinancing

| (s. 1   | .ista \    | Ja, Selea           | zione                |         |                                                   |                                          |                 |            |             |                  |                         |              |             |                     |          |
|---------|------------|---------------------|----------------------|---------|---------------------------------------------------|------------------------------------------|-----------------|------------|-------------|------------------|-------------------------|--------------|-------------|---------------------|----------|
| Man     | dati —     | ,                   |                      |         |                                                   |                                          |                 | ,          | ,           |                  |                         |              |             |                     | _        |
| Mano    | dato       | Dt.Emiss.           | Importo mandato      |         | Descrizione O                                     | rdinativo                                | Cont            | Giroconto  |             | Num, Imp. Ac     | c.                      | Missione     | Programma e | Titolo - Voce di Bi | ilē      |
| 6       |            | 16-01-2019          | 12,0                 | CIG224  | 25155EA Documento Nr.<br>011 N - 2 Nokia 2600 Cla | . :111000716563 de<br>ssie Midpia Docume | el 2C<br>entoNr |            | 0 2011      | / 00584          |                         | 01.11.1      |             | 0111.13.220         | 1        |
|         | <b>n</b> : | 1                   |                      | 1111000 | 1765267. Hol. 29.09.2011.J                        | M. 2. Makia 2000.Cl                      |                 |            | : MIGRAZI   | UNE ALLA NUU     | JVA LUNVEN <sub>2</sub> | SPESE IE     | LEFUNICHE   |                     | Т        |
|         |            |                     |                      |         |                                                   |                                          |                 |            |             |                  |                         |              |             |                     | Т        |
|         |            |                     |                      |         |                                                   |                                          |                 |            |             |                  |                         |              |             |                     | L        |
|         |            |                     |                      |         |                                                   |                                          |                 |            |             |                  |                         |              |             |                     | L        |
|         |            |                     |                      |         |                                                   |                                          |                 |            |             |                  |                         |              |             |                     | L        |
|         |            |                     |                      |         |                                                   |                                          |                 |            |             |                  |                         |              |             |                     | L        |
|         |            |                     |                      |         |                                                   |                                          |                 |            |             |                  |                         |              |             |                     | Т        |
| <       | :          | :                   |                      | :       |                                                   |                                          | :               | :          | :           |                  |                         | :            |             | >                   | Т        |
|         |            |                     |                      |         |                                                   |                                          |                 |            |             |                  |                         |              |             |                     | -        |
| - Liqui | dazio      | ni                  |                      |         |                                                   |                                          |                 |            |             |                  |                         |              |             |                     |          |
| N       | r.         | Prog                | ressivo              |         | Nominativo Intestatario                           | .Delegato                                | Nr. e Data d    | ocumento   | Desc        | crizione Docume  | ento Lori               | do - Riten N | vetto       | Nu                  | um. I    |
| 1       | 100        | 2011                | . 11984 1            | 2110    | TELECOM ITALIA S                                  | 6.P.A.                                   | 11100071658     | 63         | N. 2 Nokia  | 2600 Classic Mi  | dnig                    |              | 2,40 2011   | / 00584             | $\wedge$ |
|         |            | Inviato a           | lla Tesoreria        |         |                                                   |                                          |                 | 03-09-2011 |             |                  |                         |              | MIGRA       | ZIONE ALLA NUI      | C        |
| 2       |            | osiz. in Te<br>2011 | soreria 1<br>11986 1 | 2110    |                                                   | S P A                                    | 11100076526     | 37         | N 3 Nokia   | 2600 Classic Mi  | dnia                    |              | 3 63 2011   | / 00584             |          |
|         |            | Inviato a           | lla Tesoreria        | 2110    |                                                   |                                          | 1110001002      | 29-09-2011 | 11. 0110100 | 2000 0100010 111 | ang                     |              | MIGRA       | ZIONE ALLA NU       | c        |
|         | P          | osiz. in Te         | soreria 1            |         |                                                   |                                          |                 |            |             |                  |                         |              |             |                     |          |
| 3       | 12         | 2011                | . 11987 1            | 2110    | TELECOM ITALIA S                                  | 5.P.A.                                   | 11100081118     | 38         | Rim Blackb  | erry 8800 black  |                         |              | 6,05 2011   | 7 00584             |          |
|         |            | inviato a           | lla l'esoreria       |         |                                                   |                                          |                 | 11-10-2011 |             |                  |                         |              | MIGRA       | ZIONE ALLA NU       | ι        |
|         |            | 0012.11110          |                      |         |                                                   |                                          | :               |            |             |                  | :                       |              | :           |                     | •        |
|         |            |                     |                      |         |                                                   |                                          |                 |            |             |                  |                         |              |             |                     | $\sim$   |
|         |            |                     |                      | 1       |                                                   |                                          |                 |            |             |                  |                         |              |             | >                   |          |

Le tipologie di operazioni che possono essere effettuate sugli ordinativi di pagamento e incasso sono 4:

- **1. INSERIMENTO** = identifica l'emissione di nuovo ordinativo
- 2. ANNULLO = identifica l'operazione di annullamento di un ordinativo
- **3. VARIAZIONE** = identifica l'operazione di modifica dei dati di un ordinativo
- **4. SOSTITUZIONE** = identifica l'operazione per la rettifica dei dati finanziari di un ordinativo

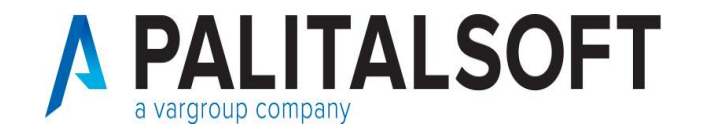

Nell'ambito del colloquio con la Piattaforma SIOPE+ esistono 2 tipologie di controlli:

- CONTROLLI SU FLUSSO OPI = sono controlli che vengono effettuati da Banca d'Italia e dalla Banca Tesoriera a livello di flusso XML e prevedono l'accettazione o lo scarto dell'intero flusso.
- 2. CONTROLLI SU SINGOLI OPI = sono controlli che vengono effettuati dalla Banca Tesoriera a livello di singolo ordinativo e prevedono l'accettazione o lo scarto del singolo OPI.

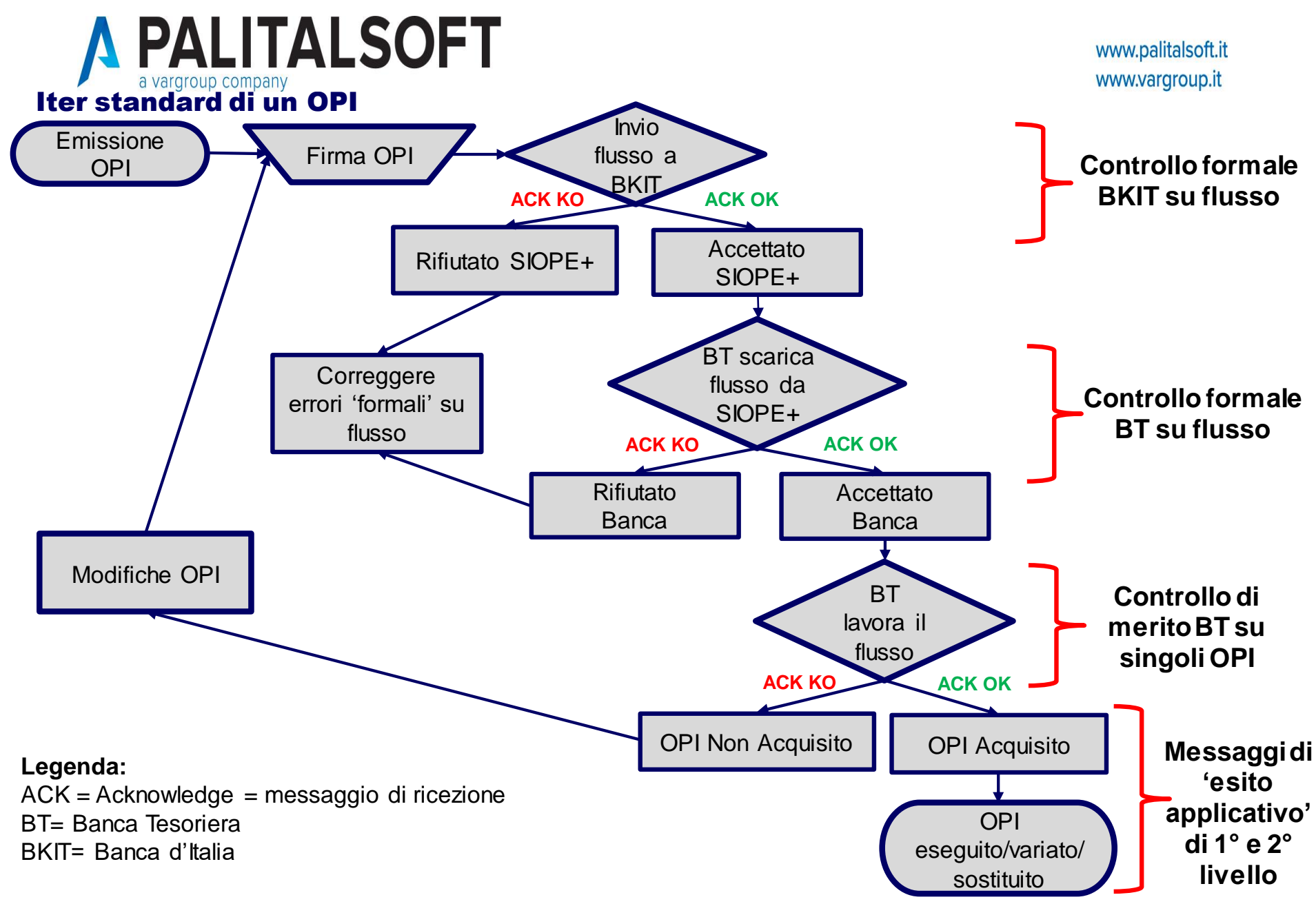

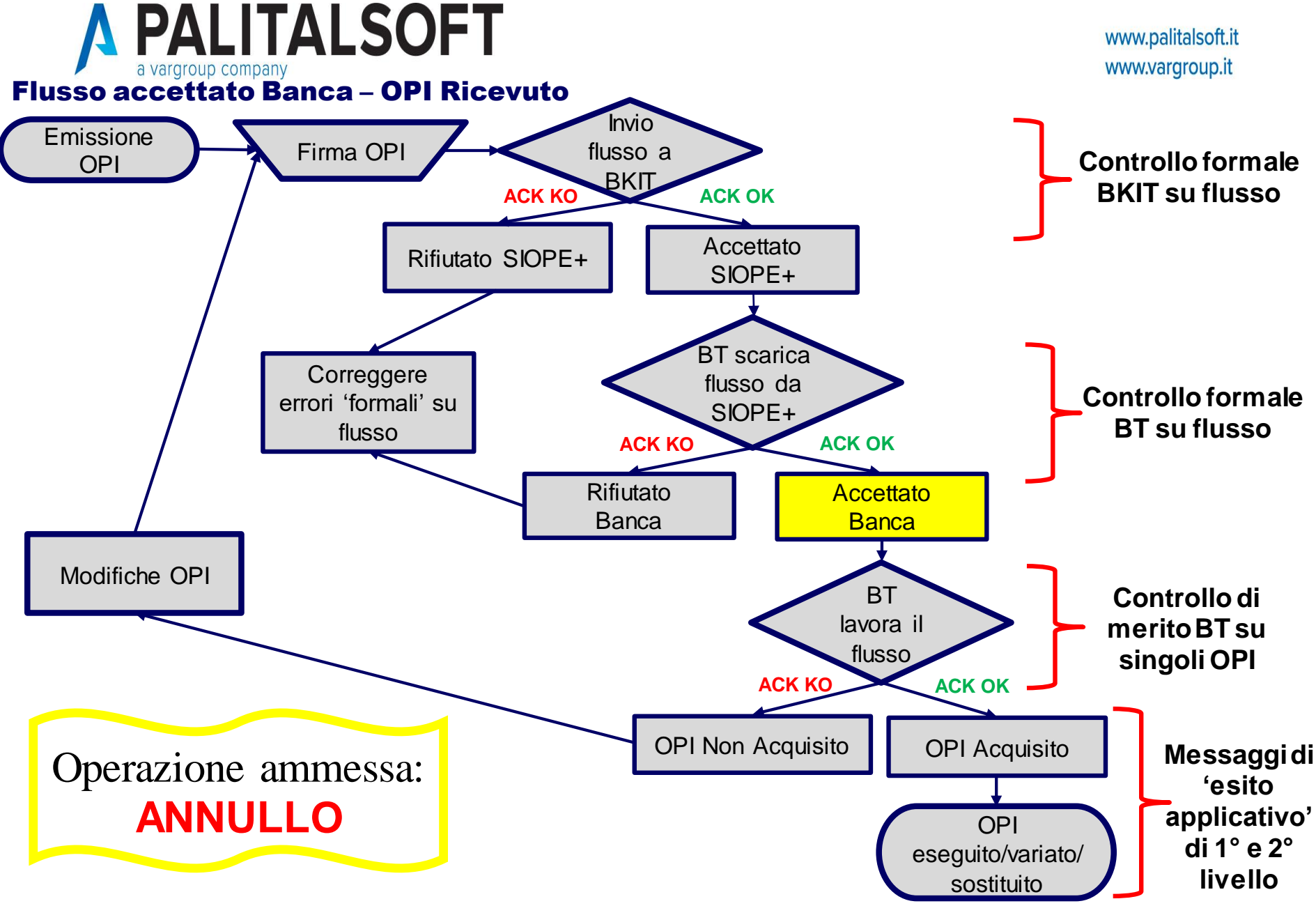

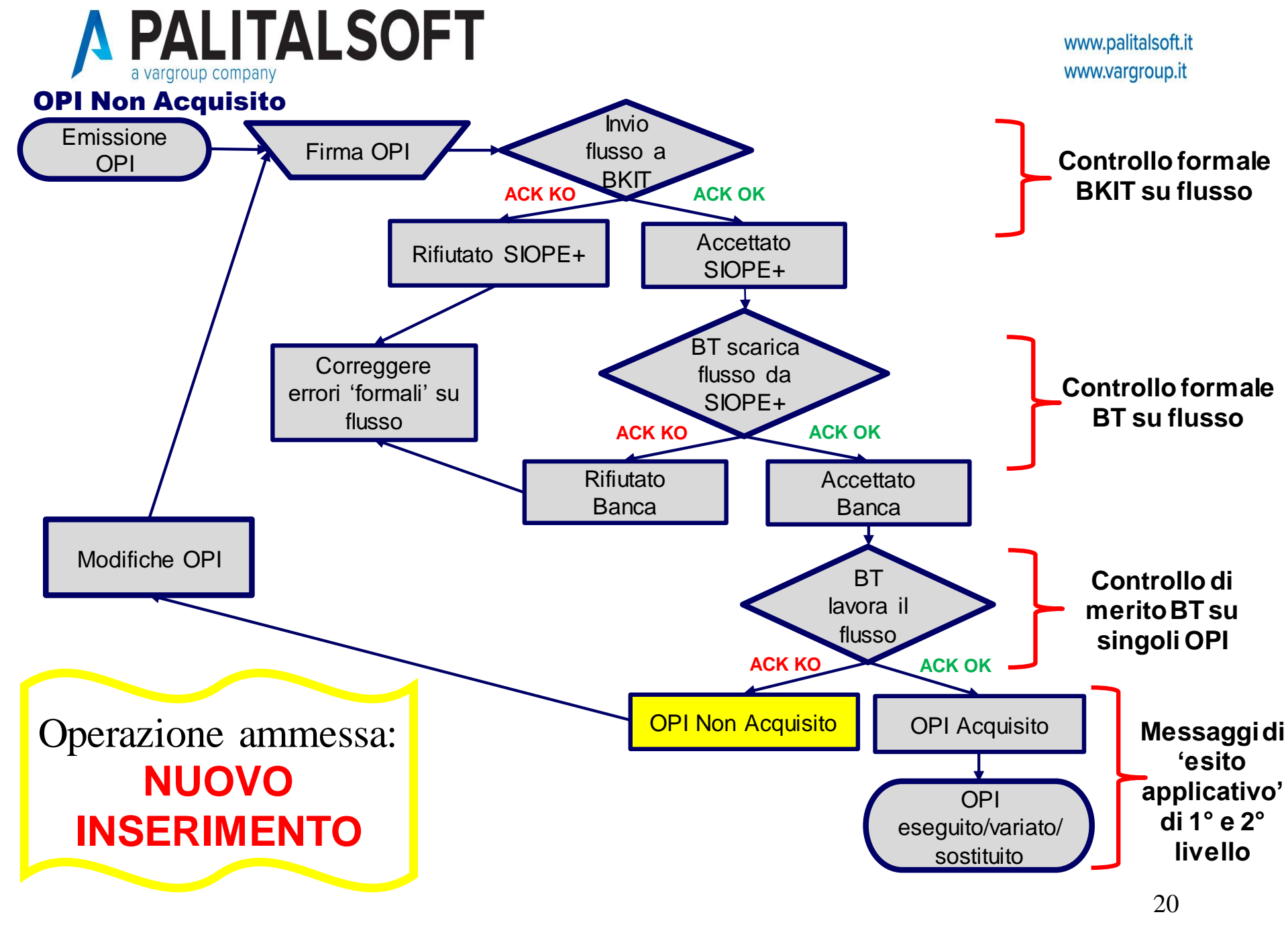

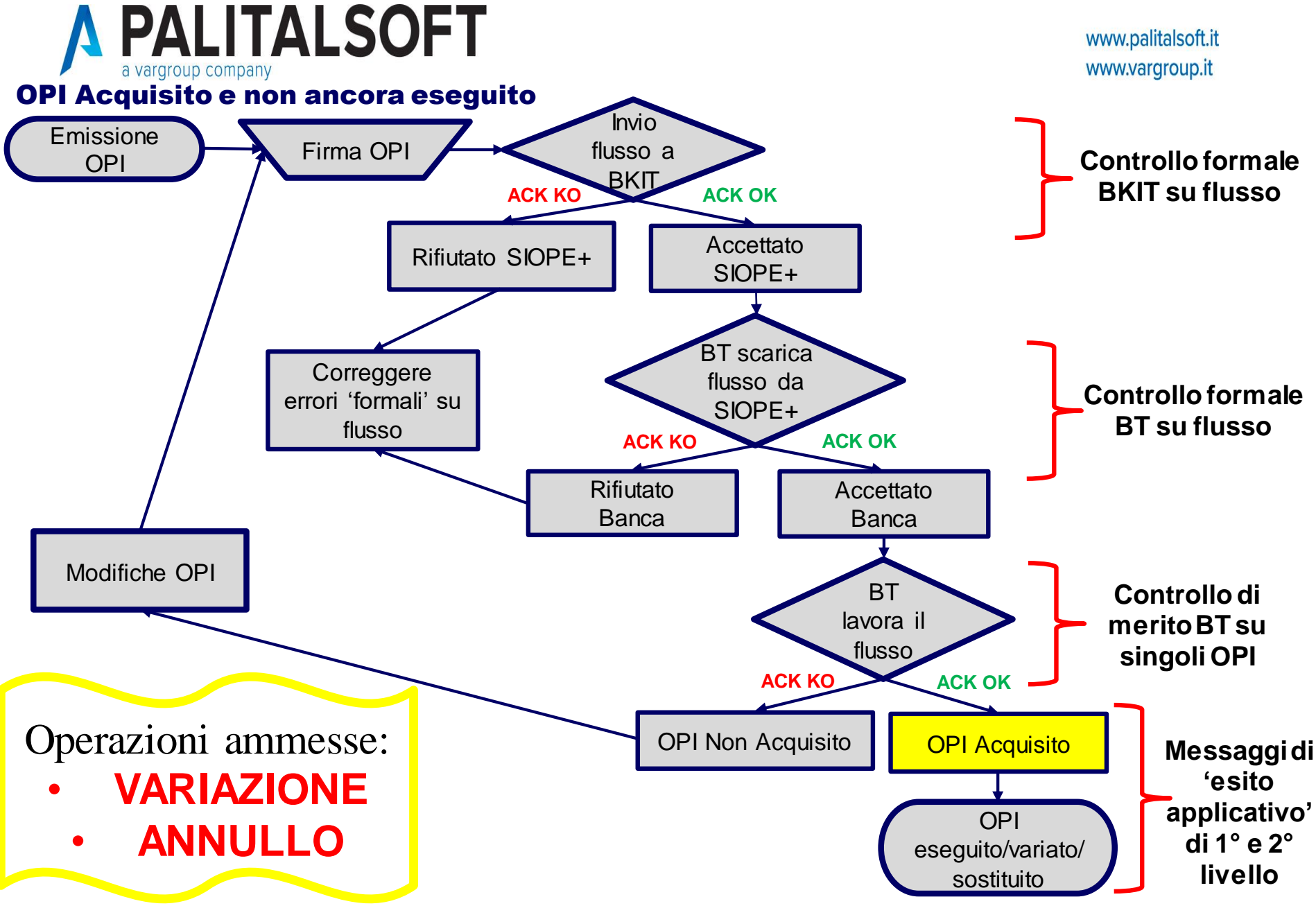

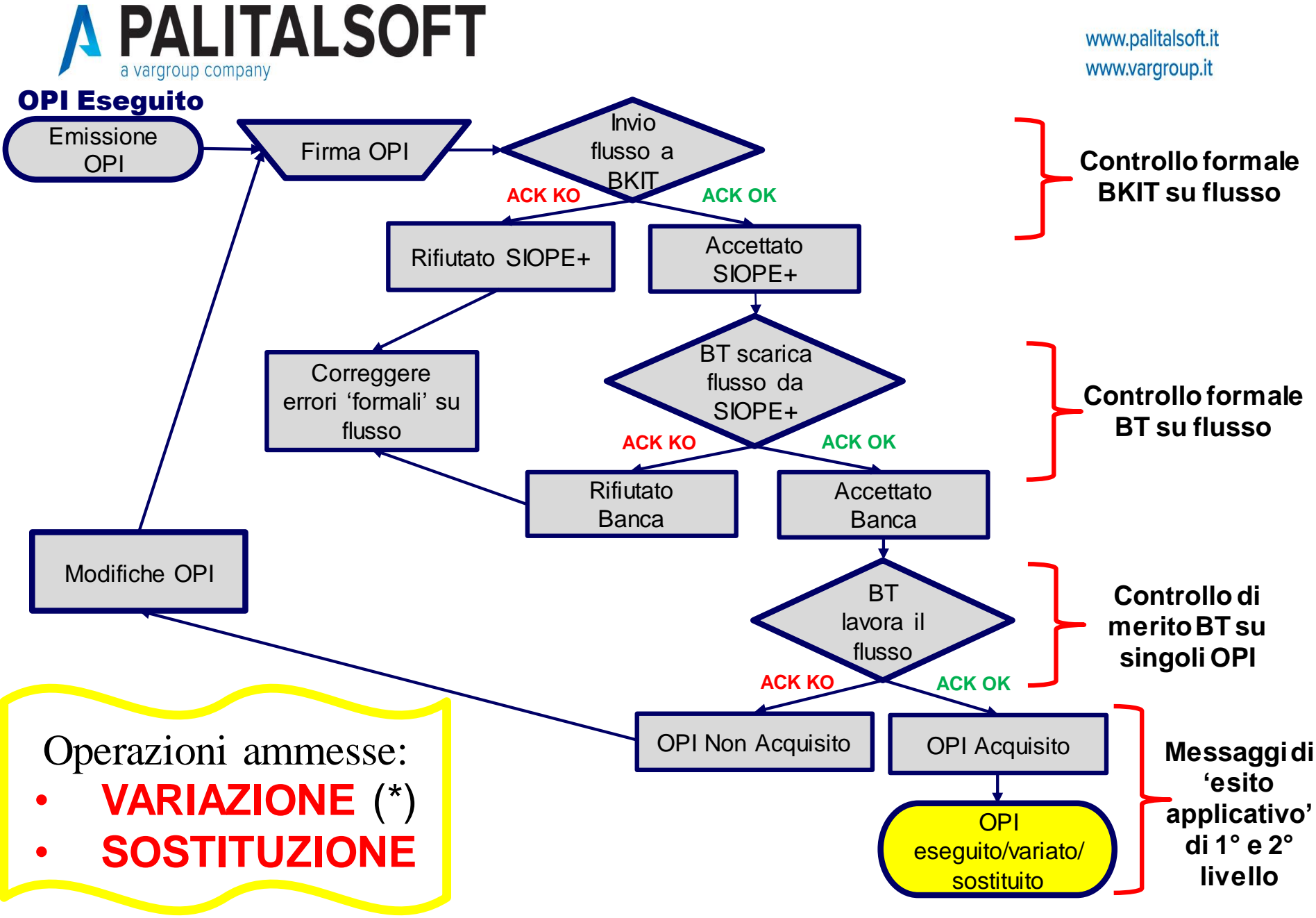

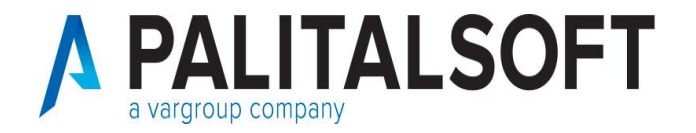

## **Operazioni ammesse su OPI**

## Situazione OPI in Tesoreria:

OPI Accettato: ANNULLO

OPI Non Acquisito: NUOVO INSERIMENTO

OPI Acquisito: VARIAZIONE ANNULLO

OPI Eseguito: VARIAZIONE (\*) SOSTITUZIONE

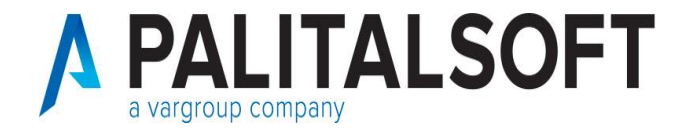

#### **Controlli su flusso OPI**

I flussi OPI sono sottoposti a diversi livelli di controllo prima di essere eseguiti o regolarizzati da parte della Banca Tesoreria.

Per agevolare l'operatività dell'Ente nelle slides successive vengono spiegati i controlli presenti nell'iter di gestione dei flussi in modo che gli operatori della ragioneria riescano ad individuare a quale livello si è verificato un eventuale 'scarto' del flusso OPI per poi poter agire in modo adeguato e correggere l'errore.

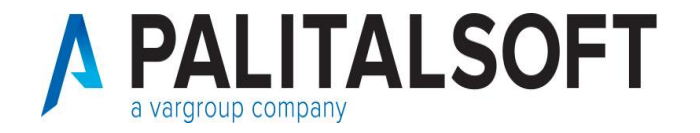

#### Livello di controllo: Cityfinancing

Al momento della creazione del flusso XML il programma di contabilità effettua preventivamente i controlli che impedirebbero al flusso di essere elaborato dalla Tesoreria.

Tali controllo sono gestibili da 'Tabelle'  $\rightarrow$  'Personalizzazioni'  $\rightarrow$  'Definizioni e operabilità: Parametri generali'

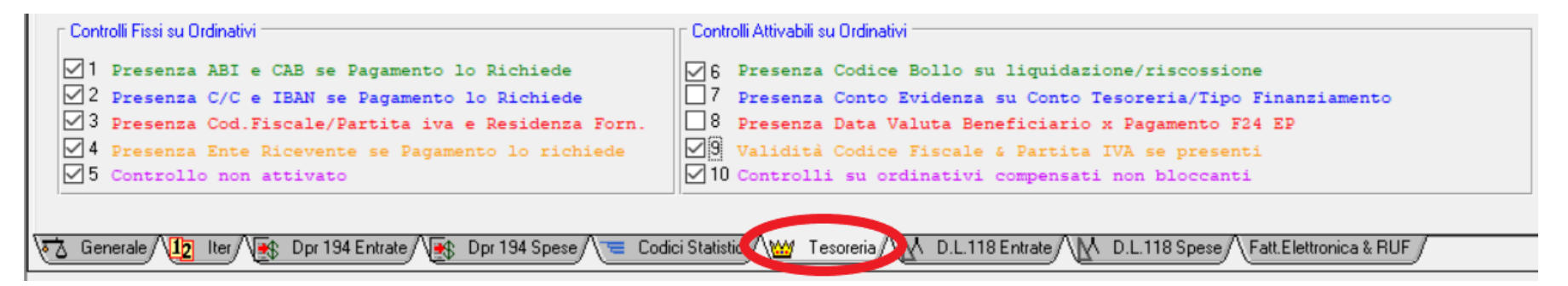

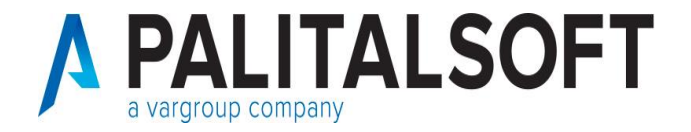

# Es: controllo presenza bollo in caso di ordinativi a regolarizzazione di provvisori.

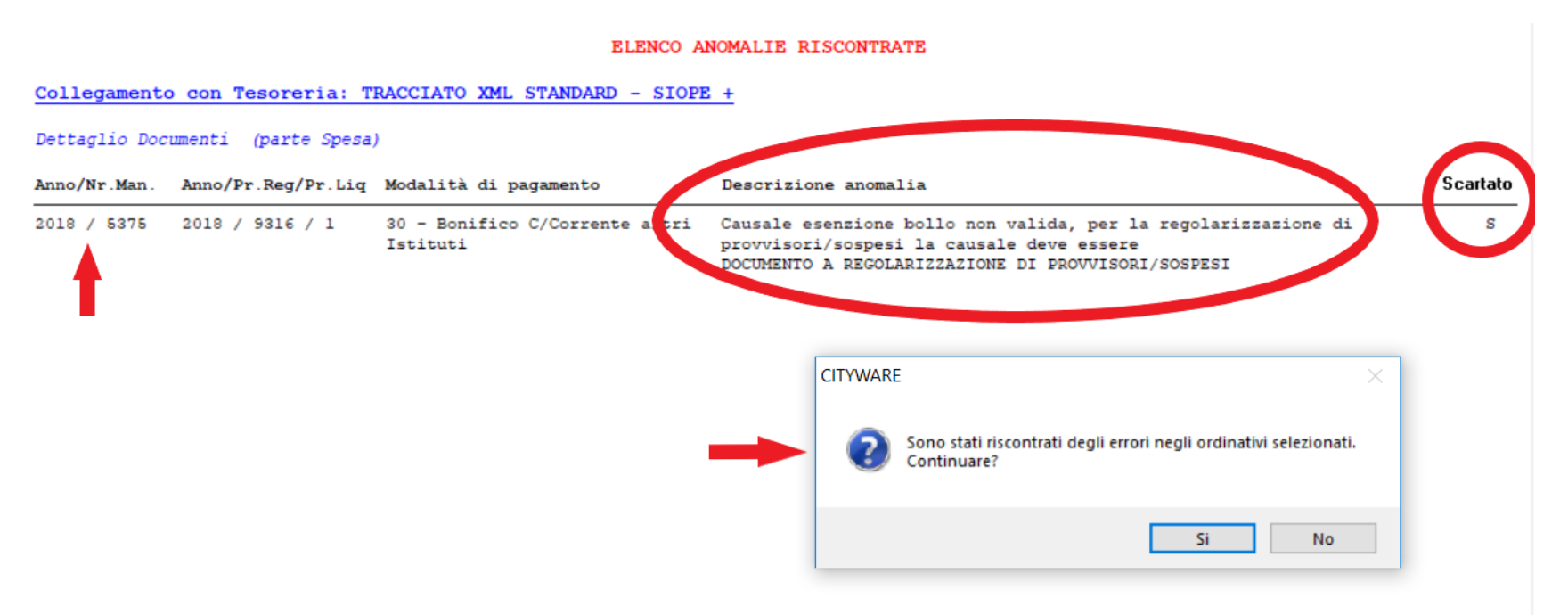

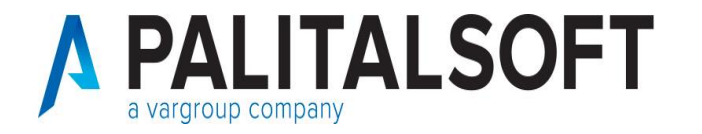

# Es: controllo presenza bollo in caso di ordinativi a regolarizzazione di provvisori.

Nel caso in oggetto, dopo aver segnalato l'errore tramite pop-up, Cityware permette di effettuare due operazioni:

- 1. Premendo '**si**' viene data la possibilità di creare un flusso XML che conterrà soltanto gli ordinativi corretti escludendo l'ordinativo errato (n. 5375).
- 2. Al contrario, annullando l'operazione, si ha la possibilità di correggere l'anomalia e riproporre la stessa selezione.

| to: Nr del 26-02-2016 Descrizione Documento Liquidazione tributo prov.le 5% incassi da recupero TRSU anno 20<br>e retro                                                                                                    |
|----------------------------------------------------------------------------------------------------|
| MPORTO LORDO 4.340,88 + RITENUTE 0 + Dettaglio Ritenute SALDO 0 +                                                                                                    |
| Prq. Liquidazione - 1                                                                                                    |
| no 🗔 2015 01137 🗧 RECUPERO TASSA RIFIUTI SOLIDI URBANI - 🗘 Disponibilità Reale 7.442,53                                                                                                    |
| an Voce di Bilancio 🔍 9901702 - 9901 . 72 . 960 Codice Bollo 🔍 10 ESENTE BOLLO - AMM.NE PUBBLICA                                                                                                    |
| e unico progetto 🔍 Mandato a copertura 🔽                                                                                                    |
| e identificativo gara 🗔 🛛 🕠                                                                                                    |
| azione U.E 4 - per le spese finanziate da trasferimenti statali correlati ai finanziamenti dell'Unione europea 🗸                                                                                                    |
| • Cotog       I       I       Organi esecutivi e legislativi, attività finanziari e fiscali e affari esteri         • Finanziario       I       I       Versamenti di imposte e tasse di natura corrente riscosse per conto di terzi |
| to Liquidazione 4.340,88 Ritenute 0 %                                                                                                    |
| io / Beneficiario / Dati Contabili / Provvisori / Atto-Op. Pub / Altri Dati /                                                                                                    |
| Conferma ຝ Angula 🧐                                                                                                    |
| Ritenute Iniz, Liquidazione, CO.ANA, Scadenzario, Abbuoni/Sospensioni, Altri Dati                                                                                                    |

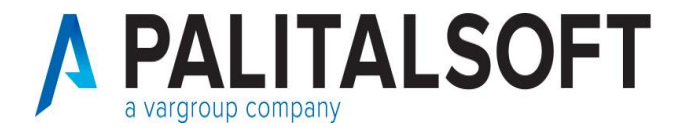

#### Collegamento con Tesoreria: TRACCIATO XML STANDARD - SIOPE +

#### Dettaglio Documenti (parte Spesa)

| Anno/Nr.Man. | Anno/Pr.Reg/Pr.Liq | Modalità di pagamento                          | Descrizione anomalia                                                                    | Scartato |
|--------------|--------------------|------------------------------------------------|-----------------------------------------------------------------------------------------|----------|
| 2020 / 77    | 2018 / 9257 / 1    | 130 - Bonifico bancario<br>dipendenti di ruolo | Non consentito specificare importo ritenute senza la relativa<br>reversale a copertura. | S        |

| Dt Registrazione Tipo Documento<br>15-10-2018 5 Liquidazioni Dire                                                                                                    | tta (Finanz & Co. Ana)                                                                                                    | Fin 🚺 Iva 🗹 Co.ana                                                                                                    | Rilevanza                                                           | Anno & Progress      |
|----------------------------------------------------------------------------------------------------|----------------------------------------------------------------------------------------------------|----------------------------------------------------------------------------------------------------|---------------------------------------------------------------------|----------------------|
| Dati Identificativi<br>Documento: Nr del                                                                                                    | 15-10-2018 Descrizione Document                                                                                                    | elaborazione stipendi<br>campo code                                                                                                    | mese di settembre - test im                                         | iporto ritenute e    |
| IMPORTO LORDO 10.000,00                                                                                                    | + RITENUTE 1.000,00 +                                                                                                    | 🗹 Dettaglio Ritenute                                                                                                    | SALDO                                                               | 0 +                  |
| 0,00<br>TOTALI :<br>DIFFERENZA :                                                                                                    |                                                                                                    |                                                                                                    | Р                                                                   | rg. Liquidazione - 1 |
| Rg.         Cd.Rit.         Descrizione Ritenuta           1         0         0           2         0         0           3         0         0           4         0         0           5         0         0           6         1         0           7         0         0           6         1         0           7         0         0           6         1         0           7         0         0           6         1         0           7         0         0           7         0         0           8         0         0           9         0         0           10         0         0           10         0         0           10         0         0           10         0         0           10         0         0           10         0         0           10         0         0           10         0         0 | Imponibile         Rit.a carico Ben         Rit.a carico Ent           0         0         0           0         0         0           0         0         0           0         0         0           0         0         0           0         0         0           0         0         0           0         0         0           0         0         0           0         0         0           0         0         0           0         0         0           0         0         0           0         0         0           0         0         0           0         0         0           0         0         0           0         0         0           0         0         0           vite Liq // Provvisori // Atto-Dp.Pub // Altri Dati         Altri Dati | Tot. Riteruite         Esente         I           0         0         0         0           0         0         0         0           0         0         0         0           0         0         0         0           0         0         0         0           0         0         0         0           0         0         0         0 | Detrazione Iva Dt.<br>0 0<br>0 0<br>0 0<br>0 0<br>0 0<br>0 0<br>0 0 | Pagamento QrCa.      |
| Testata (Ritenute Iniz Liquidazione / CO.AN/                                                                                                    | A / Scadenzario / Abbuoni/Sospensioni / All                                                                                                    | ri Dəti /                                                                                                    | Conferma 쓁                                                          | Angulla 🍤            |

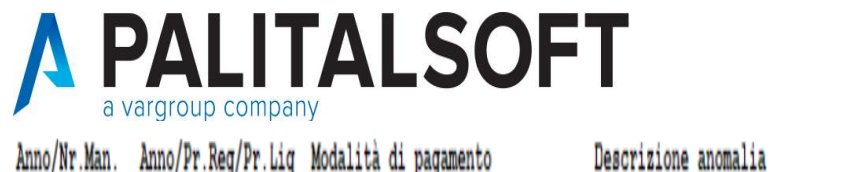

| Anno/Nr.Man. | Anno/Pr.Reg/Pr.Liq              | Modalità di pagamento                                                                                                    | Descrizione anomalia                                                                                                    | Scartato                                                                                                    |
|--------------|---------------------------------|----------------------------------------------------------------------------------------------------|----------------------------------------------------------------------------------------------------|----------------------------------------------------------------------------------------------------|
| 2020 / 1     | 2018 / 6165 / 1                 | 30 - Bonifico C/Corrente altri<br>Istituti                                                                                                    | Importo ritenute su liquidazione diverso da totale reversali di<br>reincasso".                                                                                                    | S                                                                                                    |
|              |                                 | Claudi Aggingi Modilica Cancella Emetti M Stampa Sil: Voce<br>Mandato<br>Mandato<br>10-222.004.005(16592551280F Documento Nr. 11/11<br>10-2020<br>22.004.005(16592551280F Documento Nr. 11/11<br>10-2020<br>22.004.005(16592551280F Documento Nr. 11/11<br>10-2020<br>Voc 31.0000 Job 00.00200.04 octavious                                                                                                    | Emetri M. Stampa Sil Voce Riepilogo Cros Fr/M. Invio Tes. More Per Esporta Alleg.           Descrizione Ordinativo         Conto Giroconto         Num. Imp. Acc.           32551280CF Documento Nr. 11/1172 del 31-05-2018         1 C         2 2018         / 00030           STATUDA N. 11/1102 DEL 30/04/18 Documento         III         2 2018         / 00030                                                                                                    | FIFA PagTras. Panora.                                                                                                    |
|              |                                 | Liquidacioni - Mandato Numero 71           Nt.         Progressivo           1         2018 - 7001 1           Posiz. in Tesoreria         6937           2         2018 - 6287 1           Posiz. in Tesoreria         6937           3         2018 - 6171 1           Posiz. in Tesoreria         6937           Posiz. in Tesoreria         6937           1         Inviato alla Tesoreria           2018 - 6171 1         6937           Inviato alla Tesoreria         6937           1         2018 - 3573 1           Inviato alla Tesoreria         6937 | Nominativo Intestatano/Delegato         Nr. e Data documento         Descrizione Documento           9         RESIDENZE SOCIALI E<br>SANITARIE SOCIETA         Ind.e su FATTURA N 11/1102 D<br>31-05-2018; 30/04/18           9         RESIDENZE SOCIALI E<br>SANITARIE SOCIETA         11/1102           9         RESIDENZE SOCIALI E<br>SANITARIE SOCIETA         11/1102           9         RESIDENZE SOCIALI E<br>SANITARIE SOCIETA         11/1102           9         RESIDENZE SOCIALI E<br>SANITARIE SOCIETA         11/1027           9         RESIDENZE SOCIALI E<br>SANITARIE SOCIETA         11/1027           9         RESIDENZE SOCIALI E<br>SANITARIE SOCIETA         11/158           9         RESIDENZE SOCIALI E<br>SANITARIE SOCIETA         11/158                                                                                                    | Lordo - Riten Netto         Num. I           EL         -203,92         2018         / 00030           -9,76 IMPORTID CONTRATTU         -194,16         -           118         203,92         2018         / 00030           9,76 IMPORTID CONTRATTU         -         -           194,16         -         -         -           3         9,76,26         2018         / 00030           465,85 IMPORTID CONTRATTU         -         -           9,270,411         -         -         -           2012,267,802         2018         / 00030         -                    |
|              | Dati Identiti<br>Document<br>IN | cativi<br>cx Nr del 11/1027<br>IPORTO LORDO 9.736.26 +                                                                                                    | 30-04-2018       Descrizione Documento       Assistenza Domiciliale Aprile 201         RITENUTE       465,85          ✓ Dettaglio Ritenute       SALDO                                                                                                    | 18<br>0 +<br>Pro Liquidazione - 1                                                                                                    |
|              | TOT/<br>DIFF                    | LI : 9.736<br>ERENZA :                                                                                                    | 6.26 465.85 0                                                                                                    |                                                                                                    |
|              |                                 | a carico Ben (Rit.a carico Ente)         Tot. Riterute           465,85         0         0           0         0         0           0         0         0           0         0         0           0         0         0           0         0         0           0         0         0           0         0         0           0         0         0           0         0         0           0         0         0           0         0         0           0         0         0                                                                        | Esente         Detrazione         Iva         Dt.Pagamento         QrCa.770         Documento o           -46,59         0         465,85         21-10-2020         2020         E         2020         E <td>I Reincasso         Reversale of Reincas           250         1         2020         26           0         0         0         0         0           0         0         0         0         0           0         0         0         0         0           0         0         0         0         0           0         0         0         0         0           0         0         0         0         0           0         0         0         0         0           0         0         0         0         0           1         0         0         &gt;         &gt;</td> | I Reincasso         Reversale of Reincas           250         1         2020         26           0         0         0         0         0           0         0         0         0         0           0         0         0         0         0           0         0         0         0         0           0         0         0         0         0           0         0         0         0         0           0         0         0         0         0           0         0         0         0         0           1         0         0         >         > |
|              | Testata /                       |                                                                                                    |                                                                                                    | Conferma 🏠 Angulia 🍫                                                                                                    |

29

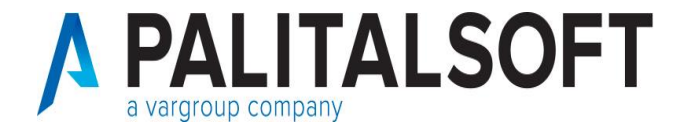

#### Collegamento con Tesoreria: TRACCIATO XML STANDARD - SIOPE +

#### Dettaglio Documenti (parte Spesa)

| Anno/Nr.Man. | Anno/Pr.Reg/Pr.Liq | Modalità di pagamento  | Descrizione anomalia                                             | Scartato |
|--------------|--------------------|------------------------|------------------------------------------------------------------|----------|
| 2020 / 66    | 2020 / 138 / 1     | 30 - Bonifico bancario | Codice fiscale obbligatorio per Documenti commerciali analogici. | S        |

| Dt Registrazione Tipo Documento<br>09-10-2020 103 Doc. Acq. Norm. | o Split Esigib. Diff. con Iter (f.I.C.) 🗹 Fin 🗹 Iva 🗹 Co. | Rilevanza Anno & Progress<br>ana CO.GE Rit. Econ. 2020 132 |
|-------------------------------------------------------------------|-----------------------------------------------------------|------------------------------------------------------------|
| Documento: Nr del                                                 | 09-10-2020 Descrizione Documento Fattura per serviz       | zi effettuati in data 30/09/2020                           |
| IMPORTO LORDO 610,0                                               | 0 + RITENUTE 110,00 + 🗹 Dettaglio Ritenute                | SALDO 0,10 +                                               |
| Soggetto 3312                                                     | PALANCA ROBERTA C.Fisc.                                   | PLNRRT69E421608G Persona 💿 F 🔾 G                           |
| Prg.Modalità di Pagamento 🗔 3                                     | 30 Bon. bancario                                          | N - IT14K0854937580000110100529                            |
| Sede Legale / Res 🗸                                               | 8549 BANCA DI CREDITO 37580 Agenzia di S                  | S, Maria Nuova (AN) 🗘 C/C 000110100529 K N                 |
| Protocollo Nr del 16 🔺                                            | 09-10-2020 A Riga RUF 0 Dt. Acquisizione Dt               | t. Scadenza 09-10-2020 Escluso da calc. Tempi medi 🔲       |
| Codice statistico                                                 | Inventario 🔍                                              |                                                            |
| Autofattura<br>Documento Collegato                                | Split / Revarse                                           | volata                                                     |

## **Operatività: caricamento flusso OPI (3)**

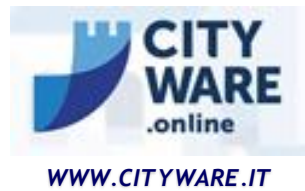

Se non è disponibile per la firma il flusso sarà presente tra i 'Flussi scartati' ed è importante verificare il motivo dello scarto.

|                     | 11/04/2018 09:22:23 | OPI-000007146          | CFA_OPI             | Errore di struttura nel flusso XML.                     |  |
|---------------------|---------------------|------------------------|---------------------|---------------------------------------------------------|--|
| INSERIMENTO - MANDA | ATO - 0004070 - 1   | • QUAD - 042 - La Data | a Esecuzione pagame | nto indicata non è valida. Va indicata una data futura. |  |
| INSERIMENTO - MANDA | ATO - 0004071 - 1   | • QUAD - 042 - La Data | a Esecuzione pagame | nto indicata non è valida. Va indicata una data futura. |  |

La presenza dell'errore su un solo ordinativo provoca lo scarto totale del flusso, indipendentemente dalla numerosità degli ordinativi presenti nel flusso stesso.

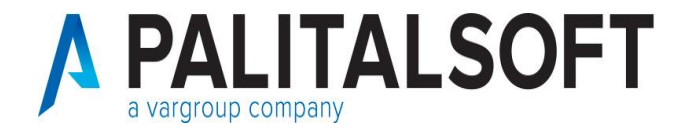

Dopo aver verificato che il flusso è stato scartato occorre tornare in Cityware e cancellare l'intero pacchetto.

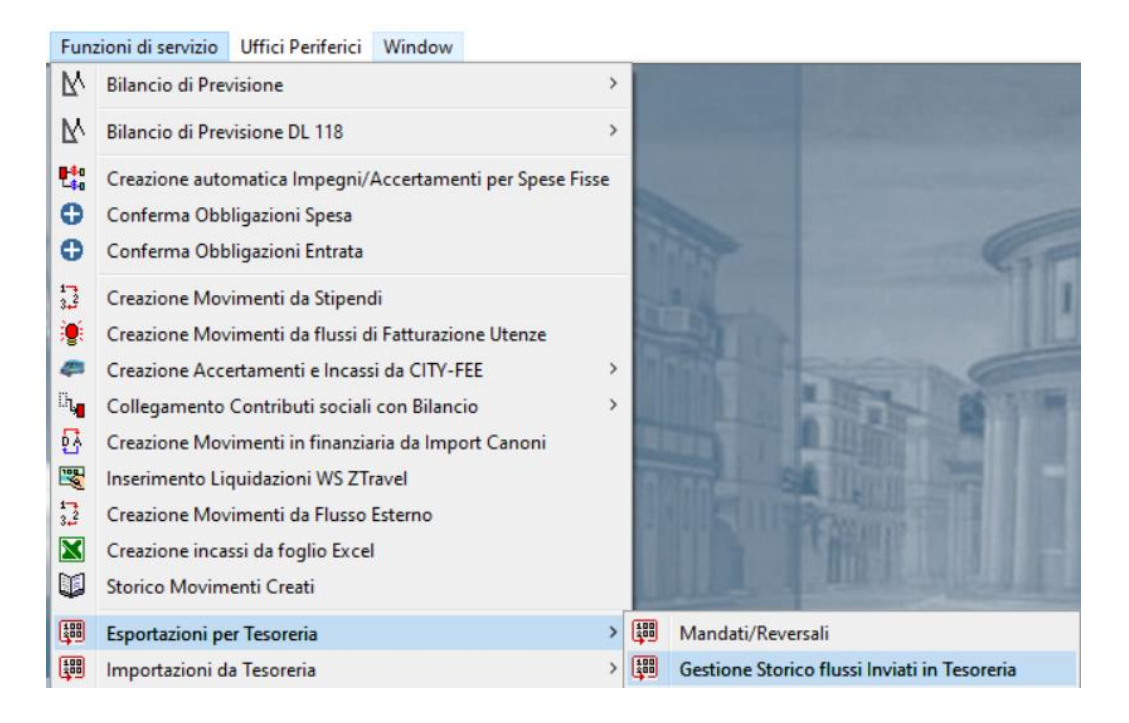

| 2012 CITY-FINANCING Gestione Invio Tesoreria          |                                                       |        |            |           |          |          |                |                      |                 |                  |                 |       |  |
|-------------------------------------------------------|-------------------------------------------------------|--------|------------|-----------|----------|----------|----------------|----------------------|-----------------|------------------|-----------------|-------|--|
| Chiudi Aggiungi Modifica Cancella Ordinativi XML Help |                                                       |        |            |           |          |          |                |                      |                 |                  |                 |       |  |
| 🔲 Lista                                               | Chiudi Aggiungi Modifica Cancella Ordinativi XML Help |        |            |           |          |          |                |                      |                 |                  |                 |       |  |
| Nr.Pachet                                             | tto Data                                              | Creaz. | Ora Creaz. | Creato da | Nr.Ordin | ativi To | tale Reversali | Totale Mandati Firma | Posizione Firma | Posizione Flusso | Stato Flusso    |       |  |
| 12                                                    | 431 25-0                                              | 6-2021 | 12:44:17   | CED       |          | 2        | 2 41:          | 62,75                | ) - Da firmare  | 0 - Da inviare   | 0 - Da eseguire | Fli 🔨 |  |
| 12                                                    | 430 25-0                                              | 6-2021 | 12:26:18   | CED       |          | 2 6      | Aggiungi       | 32,00                | ) - Da firmare  | 0 - Da inviare   | 0 - Da eseguire | Fli   |  |
| 12                                                    | 429 25-0                                              | 6-2021 | 12:03:48   | CED       |          | 2 💐      | Modifica       | 21,90                | ) - Da firmare  | 0 - Da inviare   | 0 - Da eseguire | Fli   |  |
| 12                                                    | 428 23-0                                              | 6-2021 | 17:10:29   | CED       |          | 1: 💼     | Cancella       | 30,00                | ) - Da firmare  | 0 - Da inviare   | 0 - Da eseguire | Flu   |  |

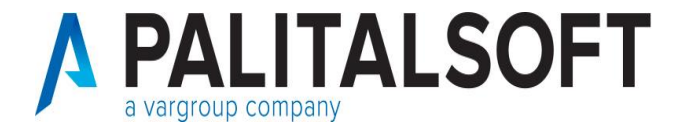

. In questo modo tutti gli ordinativi presenti nel flusso torneranno nella situazione iniziale di non inviati in tesoreria.

| Mand   | ati             |                 |                                |                                             |                                   |          |           |                                       |                            |                           |                                        |
|--------|-----------------|-----------------|--------------------------------|---------------------------------------------|-----------------------------------|----------|-----------|---------------------------------------|----------------------------|---------------------------|----------------------------------------|
| Mand   | ato Dt.Emiss.   | Importo mandato |                                | Descrizione Ordinativo                      |                                   | Conto    | Giroconto | Num. li                               | mp. Acc.                   | Missione Progra           | amma e Titolo - Voce di Bila           |
| 9      | 19-91-201:<br>R | 10.257,56       | CIG63737508E2<br>ASSISTENZA ED | Documento Nr. :672/V2<br>JUCATIVA SCOLASTIC | 2 del 30-06-2018<br>A A FAVORE DI | 10       |           | 0 2018 / 0020<br>GARA 10/2015 - 0     | 6<br>1/01 - 30/09/2018(I\  | 12.02.1<br>INVALIDI, HAND | 1202.13.944 A                          |
|        | $\mathbf{}$     |                 |                                |                                             |                                   |          |           |                                       |                            |                           |                                        |
|        |                 |                 |                                |                                             |                                   |          |           |                                       |                            |                           |                                        |
|        |                 |                 |                                |                                             |                                   |          |           |                                       |                            |                           |                                        |
|        |                 |                 |                                |                                             |                                   |          |           |                                       |                            |                           |                                        |
| <      | :               | :               | :                              |                                             |                                   | : :      |           | :                                     |                            | :                         | >                                      |
| Liquid | lazioni         |                 |                                |                                             |                                   |          |           |                                       |                            |                           |                                        |
| Nr.    | . Pro           | ogressivo       | Nominati                       | ivo Intestatario\Delegato                   | D Nr.el                           | Data doo | cumento   | Descrizione D                         | ocumento Lo                | do - Riten, - Netto       | Num, I                                 |
| 1      | 201             | 3, 9081 1       | 82 COOS<br>SOC.C               | 6 MARCHE ONLUS<br>00P. PER AZIONI           | 672 <i>/</i> /                    | 2<br>30  | 06-2018   | ASSISTENZA EDUC<br>SCOLASTICA A FAV   | ATIVA<br>ORE DI            | 2.315,72<br>110,80        | 2018 / 00206<br>GARA 10/2015 - 01/01 - |
|        |                 |                 |                                |                                             |                                   |          |           | SUPERIORI - GIUGN                     | NO 2018                    | 2.204,92                  |                                        |
| 2      | 301             | 3.9080 1        | 82 COOSS<br>SOC C              | 6 MARCHE ONLUS                              | 6717/3                            | 2 20     | 00,2010   | ASSISTENZA EDUC<br>SCOLASTICA A FAV   | ATIVA                      | 7.941,84                  | 2018 / 00206<br>GARA 10/2015 - 01/01   |
|        |                 |                 |                                |                                             |                                   | 30       | -00-2010  | SOGGETTI DISABIL<br>MEDIE INFERIORI G | I C/OSCUOLE<br>SIUGNO 2018 | 7.561,85                  | GARA 10/2013 - 01/01 -                 |
|        |                 |                 |                                |                                             |                                   |          |           |                                       |                            |                           |                                        |

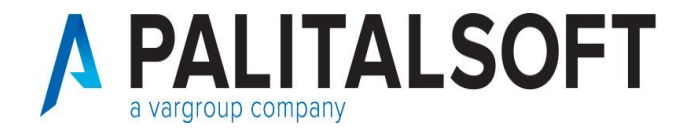

#### **Operatività: caricamento flusso OPI (5)**

A questo punto per l'operatore della ragioneria si presentano due possibilità:

- Se vi è urgenza di inviare il flusso con gli ordinativi corretti è possibile ricreare il flusso XML escludendo i due ordinativi in errore.
- 2. Correggere i due ordinativi in errore e ricreare il flusso con tutti gli ordinativi presenti in origine.

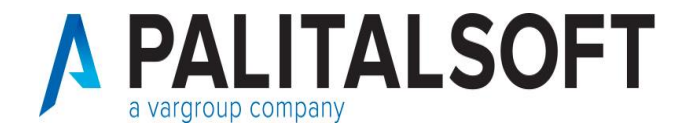

#### Livello di controllo: Banca d'Italia

La **Piattaforma SIOPE+** gestita da Banca d'Italia non effettua controlli di merito sui flussi XML ma si limita a verificare la **correttezza formale** dei flussi rispetto alle Regole Tecniche OPI e li inoltra al destinatario, limitandosi a bloccare e restituire al mittente esclusivamente i flussi che impediscono di identificare correttamente

mittente e destinatario del flusso o di verificarne il contenuto (validazione XML).

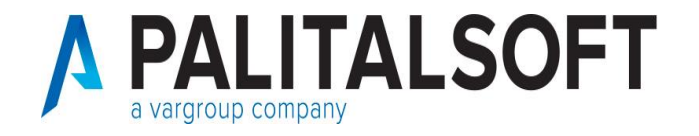

#### Livello controllo: Banca Tesoriera(1)

Dopo aver ricevuto il messaggio di '**ACK OK**' da parte di Banca d'Italia i singoli ordinativi del flusso passano nello stato ACCETTATO SIOPE+. In questo momento gli ordinativi vengono resi disponibili alla Banca Tesoriera che li scarica dalla Piattaforma SIOPE+.

Al momento dello scarico degli OPI dalla Piattaforma SIOPE+ la Tesoreria verifica che questi siano firmati correttamente e gli ordinativi passano allo stato RICEVUTO. Durante questa fase la Tesoreria non effettua controlli di merito e il flusso stesso non può essere considerato in lavorazione.

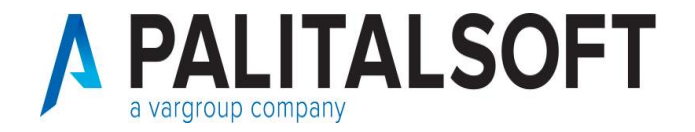

#### **Livello controllo: Banca Tesoriera (2)**

Successivamente, l'ordinativo passerà in lavorazione e la Banca Tesoriera effettuerà il proprio controllo di merito su tutti i dati dei singoli ordinativi.

Gli esiti di tale controllo sono due e sono tra loro alternativi:

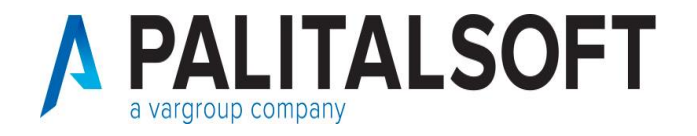

#### Livello controllo: Banca Tesoriera (3)

 Controllo OK → ordinativo passa in stato ACQUISITO: l'ordinativo ha superato il controllo di merito della Tesoreria ed è pronto per essere eseguito/regolarizzato (i tempi di esecuzione possono variare in base alla Tesoreria).

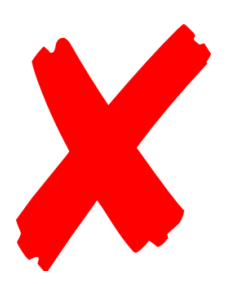

 Controllo KO → ordinativo passa in stato NON ACQUISITO: l'ordinativo non ha superato il controllo di merito della Tesoreria e quindi è stato scartato dalla stessa.

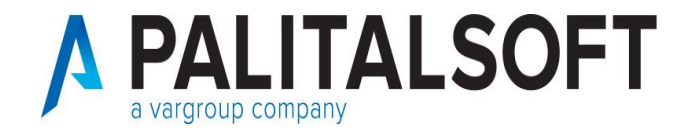

#### **Ordinativo ACQUISITO (1)**

Se l'ordinativo è in stato ACQUISITO significa che verrà eseguito/regolarizzato dal Tesoriere a breve termine.

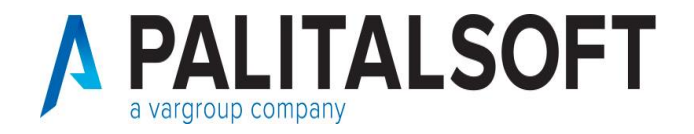

#### **Ordinativo ACQUISITO (2)**

Qualora l'operatore della ragioneria si accorga di dover modificare alcuni dati è possibile intervenire sull'ordinativo in due modi:

 VARIAZIONE → potenzialmente sono modificabili tutti i campi a patto che le modifiche riguardino <u>tutte le righe dell'ordinativo</u>. (esempio)

| Ν | landat  | o Dt.Emiss.                                         | Importo m             | andato    |                   | De                                         | scrizione ()                     | Irdinativo                |                 |       | Cont      | o Giroconte | 0              |
|---|---------|-----------------------------------------------------|-----------------------|-----------|-------------------|--------------------------------------------|----------------------------------|---------------------------|-----------------|-------|-----------|-------------|----------------|
|   | 80<br>I | 26-10-2020                                          |                       | 18,15     | CIG696<br>07-06-2 | 1293087 Doc<br>018 VIA DEL<br>ICAIT.001560 | umento Nr<br>TESORO<br>1209576-0 | :004810945<br>- ILLUMINAZ | 5639 d<br>ZIONE | el    | 10        |             | 0 201<br>Utenz |
|   |         |                                                     |                       |           |                   |                                            |                                  |                           |                 |       |           |             |                |
|   |         |                                                     |                       |           | -                 |                                            |                                  |                           |                 |       |           |             |                |
|   |         |                                                     |                       |           | -                 |                                            |                                  |                           |                 |       |           |             |                |
|   |         |                                                     |                       |           | -                 |                                            |                                  |                           |                 |       | -         |             |                |
| 4 | c       | -                                                   | -                     |           | •                 |                                            |                                  |                           |                 |       | -         |             | •              |
| L | .iquida | zioni - Mandato                                     | o Numero 7            | 71 —      |                   |                                            |                                  |                           |                 |       |           |             |                |
|   | Nr.     | Prog                                                | ressivo               |           |                   | Nominativo Ir                              | ntestatarioʻ                     | Delegato                  |                 | Nr.   | e Data d  | locumento   | C              |
|   | 1       | 2018                                                | . 7315                | 1         | 4926              | ENEL ENE                                   | RGIA SI                          | PA                        |                 | :0048 | 109456    | 39          | VIA DEI        |
|   |         | <ul> <li>Inviato a</li> <li>Posiz, in Te</li> </ul> | illa Tesor<br>soreria | eria<br>1 |                   |                                            |                                  |                           | +               | Aggi  | ungi      |             |                |
|   | 2       | 2018                                                | . 7317                |           | 4926              | ENEL ENE                                   | RGIA SI                          | A                         | Ð               | Mod   | ifica     |             |                |
|   |         | Inviato a                                           | illa Tesor            | eria      |                   |                                            |                                  |                           | <b>*</b>        | Annu  | ulla Riga | ordin.      |                |
|   | I       | Posiz. in Te                                        | soreria               | 1         |                   |                                            |                                  |                           | Ē               | Cano  | ella Rig  | a Ordin.    | 6              |
|   |         |                                                     |                       |           |                   |                                            |                                  |                           | -               | Dupl  |           |             |                |
|   |         |                                                     |                       |           |                   |                                            |                                  |                           |                 | Varia | zione     |             |                |
|   |         |                                                     |                       | I         |                   |                                            |                                  |                           | ප්රා            | Visua | alizza    |             |                |

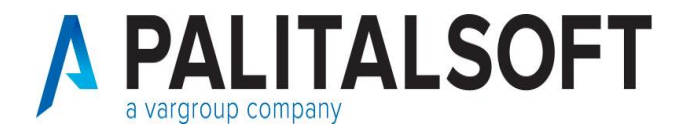

## **Ordinativo ACQUISITO (2)**

#### • ANNULLO $\rightarrow$

| Mandat     | o Dt.Emiss.     | Importo mandato | Descrizione Ordinativo                                                                    | Con          | o Giroconto  | Num, I          | mp. Acc.        | Missione Progr       | amma e Titolo - Voce di Bila |
|------------|-----------------|-----------------|-------------------------------------------------------------------------------------------|--------------|--------------|-----------------|-----------------|----------------------|------------------------------|
| 72         | 21-10-2020      | 0,00            | CIG6925612BCF Documento Nr. :11/527 del 28-02<br>SED//ZID ASSISTENZA DOMICILIARE Enbraina | 2-2018 10    |              | 2018 / 0003     | 0               | 12.07.1              | 1207.13.930 🔨                |
| F          |                 |                 | SERVIZIO ASSISTENZA DOMICILIARE PEDDIAIO                                                  | 2010         |              | IMPORTO CONTR   | ATTUALE AFFIDAM | ASSIST.DOMICI        | LIARE SOCIO-ASS.LE:          |
|            |                 | -               |                                                                                           |              |              |                 |                 |                      |                              |
|            |                 | •               | -<br>-<br>                                                                                |              |              |                 |                 |                      |                              |
|            |                 |                 |                                                                                           |              |              |                 |                 |                      |                              |
|            |                 | •               |                                                                                           |              |              | •               |                 |                      |                              |
|            |                 |                 |                                                                                           |              |              |                 |                 |                      |                              |
|            |                 | •               |                                                                                           |              |              | •               |                 |                      |                              |
|            |                 |                 |                                                                                           |              |              |                 |                 |                      | ~                            |
| <          |                 |                 |                                                                                           |              |              |                 |                 |                      | >                            |
| - Liquida: | zioni - Mandato | o Numero 72     |                                                                                           |              |              |                 |                 |                      |                              |
| Nr.        | Prog            | pressivo        | Nominativo Intestatario\Delegato                                                          | Nr. e Data ( | locumento    | Descrizione D   | ocumento Lo     | rdo - Riten, - Netto | Num                          |
| 1          | 2018            | . 4371 1        | 69379 RESIDENZE SOCIALI E                                                                 | 11/527       | .0           | ERVIZIO ASSISTE | NZA :           | 10.351,18            | 2018 / 00030 /               |
|            | Annullat        | to              | SANITARIE SUCIETA<br>COOP SOCIALE CONSORTILE                                              | :            | 20 02 2010:I |                 | aio 2018        | 495,27               | IMPORTO CONTRATTU            |
| l          | Posiz. in Te    | soreria 1       |                                                                                           | Aggiur       | igi          |                 |                 | 9.855,91             |                              |
|            |                 |                 |                                                                                           | 12 Modifi    | ca           |                 |                 |                      |                              |
|            |                 |                 |                                                                                           | P Annull     | a Riga Ordir |                 |                 |                      |                              |

**Un rdinativo non può essere annullato parzialmente**. Inoltre, se l'ordinativo è multi riga (= ci sono più riscossioni/liquidazioni) e si vogliono apportare modifiche ad alcune righe (<u>ma non a tutte</u>) è necessario eseguire l'annullo dell'ordinativo. Una volta inviato l'annullo le liquidazioni/riscossioni torneranno attive e si potranno effettuare le modifiche; successivamente, sarà il programma di emissione dei mandati, a decidere quanti ordinativi generare.

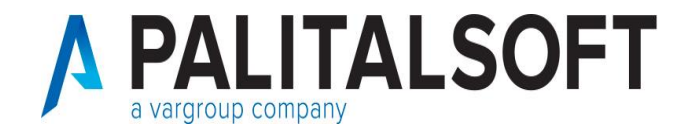

#### **Ordinativo NON ACQUISITO**

Se l'ordinativo è in stato NON ACQUISITO l'operatore deve innanzitutto verificare il motivo dello scarto

Come visualizzare il motivo dello scarto?.

|        |                              |                             |                          | Ultim                         | o aggiornamento: 19/01/201    | 9 15:00:00 (3 minutes ago)   |
|--------|------------------------------|-----------------------------|--------------------------|-------------------------------|-------------------------------|------------------------------|
|        | Inserimenti<br>non accettati | Variazioni<br>non accettate | Annulli<br>non accettati | Sostituzioni<br>non accettate | Inserimenti<br>in lavorazione | Variazioni<br>in lavorazione |
| Clicca | re su icona                  | 🔲 pe                        | r i detta                | gli dello                     | scarto                        |                              |
|        | INSERIMENTO - FIRMATO        |                             | 15/01/2019 1             | 2:00:20                       |                               |                              |
|        | INSERIMENTO - INVIATO        |                             | 15/01/2019 1             | 2:00:21                       | Sistema                       |                              |
|        | INSERIMENTO - RICEVUTO       |                             | 15/01/2019 1             | 2:05:28                       |                               | •                            |
|        | INSERIMENTO - NON ACQUISITO  |                             | 15/01/2019 1             | 3:43:26                       |                               | A                            |
|        | CODICE CCGE - CCGL           | J NON AMMESSO               |                          |                               |                               |                              |
|        |                              |                             |                          |                               |                               |                              |

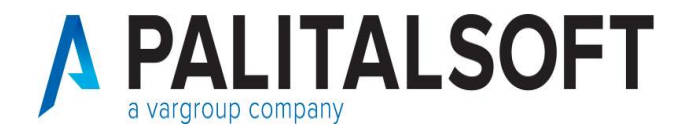

## **Ordinativo NON ACQUISITO (2)**

Se il motivo dello scarto è comprensibile (es: IBAN errato) l'operatore della ragioneria può in autonomia escludere l'ordinativo dal pacchetto (non cancellare l'intero pacchetto); una volta escluso l'ordinativo dal pacchetto questo tornerà nella situazione iniziale di non inviato e sarà possibile effettuare le dovute modifiche andando a richiamare il singolo ordinativo.

In questa situazione gli operatori di PAL potranno dare supporto previo ticket a *cityfinancing@palinformatica.it* 

Successivamente l'ordinativo dovrà essere re-inviato come NUOVO INSERIMENTO (no variazione, no annullo, no sostituzione)

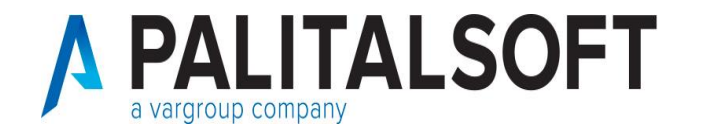

## **Ordinativo NON ACQUISITO (3)**

Se il motivo dello scarto è incomprensibile (es: errore con codice alfanumerico) l'operatore della ragioneria deve contattare il Tesoriere e chiedere maggiori informazioni riguardo lo scarto. Una volta individuato il motivo dello scarto la procedura da seguire è la stessa descritta in precedenza.

In questa situazione gli operatori di PAL potranno dare supporto previo ticket a *cityfinancing@palinformatica.it* soltanto dopo che l'Ente abbia compreso il motivo dell'errore.

Successivamente l'ordinativo dovrà essere re-inviato come NUOVO INSERIMENTO (no variazione, no sostituzione, no annullo).

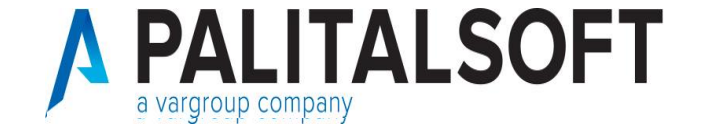

## **Ordinativo ESEGUITO (1)**

Se l'ordinativo si trova in stato di ESEGUITO significa che la Tesoreria ha riscosso/pagato l'ordinativo e quindi è già stata effettuata la transazione monetaria.

Considerato che gli ordinativi eseguiti sono ordinativi formalmente 'chiusi' prima di procedere con modifiche di alcun genere è necessario accertarsi con la Tesoreria che accettino tali modifiche.

Naturalmente ad ordinativo eseguito i campi modificabili sono soltanto i riferimenti contabili (accertamento/impegno).

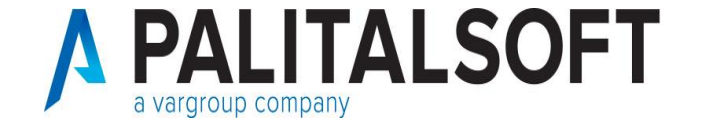

### **Ordinativo ESEGUITO (2)**

estata 🔼 Dettaglio

Per modificare i riferimenti contabili di un ordinativo eseguito è possibile operare in due modi a seconda dei casi:

 VARIAZIONE (\*): utilizzare tale operazione quando si decide di modificare l'impegno/accertamento su tutte le righe (naturalmente su tutte le righe avremo lo stesso nuovo accertamento/impegno)

| CITY-FI   | NANCING        | Gestione      | Mandati        |                               |             |                         |                       |            |                    |              |                      |              |             |                          |                |                          | ×      |
|-----------|----------------|---------------|----------------|-------------------------------|-------------|-------------------------|-----------------------|------------|--------------------|--------------|----------------------|--------------|-------------|--------------------------|----------------|--------------------------|--------|
| Chiudi    | ee<br>Aggiungi | 💋<br>Modifica | Cancella       | Emetti M                      | a<br>Stampa | Sit. Voce               | Riepilogo             | Crea Pr    | .N. Invio Tes.     | Mon.Per.     | Esporta              | )<br>Alleg.  | F4PA        | Pag. Tras                | Ranora         |                          |        |
| 📎 Lista   | 词 Sele         | zione         |                |                               |             |                         |                       |            |                    |              |                      |              |             |                          |                |                          |        |
| Mandati - |                |               |                |                               |             |                         |                       |            | ,,                 |              |                      |              |             |                          |                |                          |        |
| Mandato   | Dt.Emiss.      | Importo ma    | andato         |                               | Descrizion  | e Ordinativ             | 0                     |            | Conto Giroc        | onto         | Num, Im              | ip. Acc.     |             | Missione Prog            | ramma e Ti     | olo - Voce d             | i Bila |
| 80<br>R   | 26-10-2020     |               | 18,15 CI<br>07 | 669612930B7<br>-06-2018 VIA I | Documento   | Nr. :00481<br>0 - ILLUM | 0945639 d<br>INAZIONE | el<br>W    | : 1C :<br>Modifica | 0 2017       | / 00599<br>gia Eleti | trica Pubbli | ica Illumir | 10.05.1<br>PUBBLICA ILLU | 1<br>JMINAZION | 005.13.221<br>IE: ENERGI |        |
|           |                |               |                |                               |             |                         |                       | Î          | Cancella           |              |                      |              |             |                          |                |                          |        |
|           |                |               |                |                               |             |                         |                       | ÷          | Visualizza         |              |                      |              |             |                          |                |                          |        |
|           |                |               |                |                               |             |                         |                       | 2•2<br>= 4 | Prima Nota         |              |                      |              |             |                          |                |                          |        |
|           |                |               |                |                               |             |                         |                       | G.         | Compensazio        | one Ordinati | ivi                  |              |             |                          |                |                          |        |
|           |                |               |                |                               |             |                         |                       | ъ          | Annulla inter      | o Ordinativo | D                    |              |             |                          |                |                          |        |
|           |                |               |                |                               |             |                         |                       |            |                    |              |                      |              |             |                          |                |                          | $\sim$ |
| <         |                |               |                |                               |             |                         |                       |            |                    |              |                      |              |             |                          |                | >                        |        |

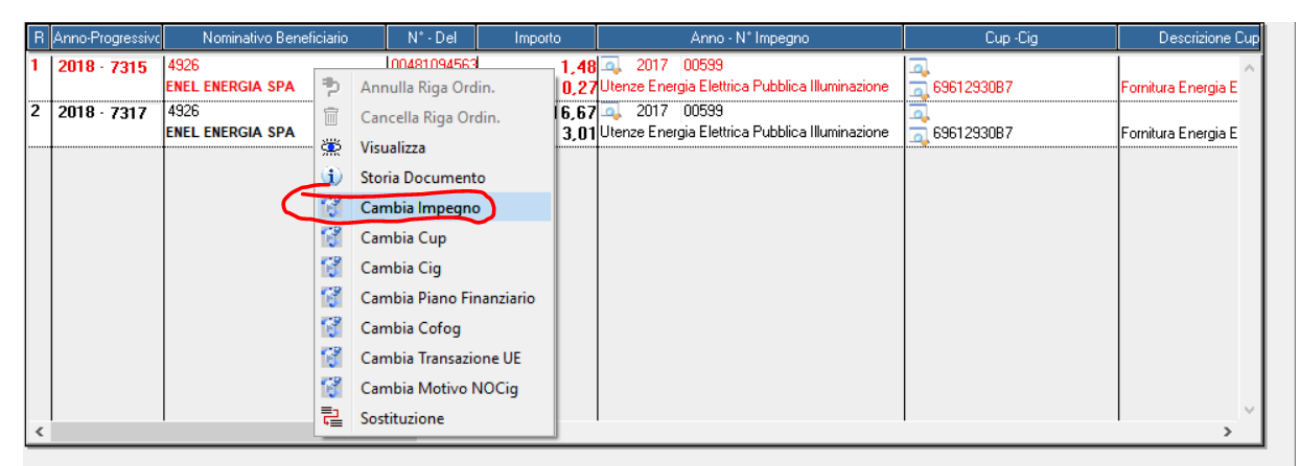

46

\_1\_

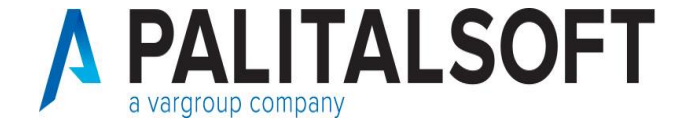

## **Ordinativo ESEGUITO (3)**

• **SOSTITUZIONE**: utilizzare tale operazione quando l'ordinativo lato Cityware è multi-riga e si vogliono modificare i riferimenti contabili solo di **alcune righe**.

| 1-1                 |                                                                       | 7                                                       | T                                                                      | Æ                                | a.                                                                                                    | A5.                                                                                              | M                                               |                                                 |                                                                                 | 140                                                                |               | n                       |                           |                         |                                                  |                                                   |
|---------------------|-----------------------------------------------------------------------|---------------------------------------------------------|------------------------------------------------------------------------|----------------------------------|----------------------------------------------------------------------------------------------------|--------------------------------------------------------------------------------------------------|-------------------------------------------------|-------------------------------------------------|---------------------------------------------------------------------------------|--------------------------------------------------------------------|---------------|-------------------------|---------------------------|-------------------------|--------------------------------------------------|---------------------------------------------------|
|                     | Aggiungi N                                                            | odifica                                                 | Cancella En                                                            | netti M                          | Stampa                                                                                                    | Sit. Voce                                                                                        | Riepilogo                                       | Crea P                                          | r.N. Invio Tes.                                                                 | Mon.Per.                                                           | Esporta       | Alleg.                  | F4PA                      | Pag.Tras                | . Panora                                         |                                                   |
| sta                 | Va, Selezio                                                           | ne                                                      |                                                                        |                                  |                                                                                                    |                                                                                                  |                                                 |                                                 |                                                                                 |                                                                    |               |                         |                           |                         |                                                  |                                                   |
| ati 1               |                                                                       |                                                         |                                                                        |                                  |                                                                                                    |                                                                                                  |                                                 |                                                 | 1                                                                               |                                                                    |               |                         |                           |                         |                                                  |                                                   |
| ato                 | Dt.Emiss. Ir                                                          | iporto ma                                               | andato                                                                 |                                  | Descrizione                                                                                                    | e Ordinativo                                                                                     | 0                                               |                                                 | Conto Giroco                                                                    | nto                                                                | Num. Imp      | . Acc.                  |                           | Missione Pro            | ogramma e Ti                                     | tolo · Voce di E                                  |
| в                   | 26-10-2020                                                            |                                                         | 18,15 CIG696<br>07-06-2                                                | 012930B                          | 7 Documento<br>DEL TESOR(                                                                                                    | Nr. :00481<br>D - ILLUM                                                                          | 0945639 de<br>INAZIONE                          | el<br>La marti                                  | ; 1C ;                                                                          | 0 2017                                                             | / 00599       | Dubblica                |                           | 10.05.1<br>DUBBLICA III | 1                                                | 005.13.221                                        |
|                     |                                                                       |                                                         | יעטייט                                                                 | 101.170                          | 015.0000530                                                                                                    |                                                                                                  | SE. 2010.4.                                     | . 😎                                             | Modifica                                                                        |                                                                    | gia Elettri   | ca Pubblica             | Illumir :                 | PUBBLICA IL             | LUMINAZIUI                                       | NE: ENERGIA                                       |
|                     |                                                                       |                                                         |                                                                        |                                  |                                                                                                    |                                                                                                  |                                                 |                                                 | Cancella                                                                        |                                                                    |               |                         |                           |                         |                                                  |                                                   |
|                     |                                                                       |                                                         |                                                                        |                                  |                                                                                                    |                                                                                                  |                                                 | ŝ                                               | Visualizza                                                                      |                                                                    |               |                         |                           |                         |                                                  |                                                   |
|                     |                                                                       |                                                         |                                                                        |                                  |                                                                                                    |                                                                                                  |                                                 | 2+2                                             | Prima Nota                                                                      |                                                                    |               |                         |                           |                         |                                                  |                                                   |
|                     |                                                                       |                                                         |                                                                        |                                  |                                                                                                    |                                                                                                  |                                                 | D.                                              | Compensazio                                                                     | ne Ordinativi                                                      |               |                         |                           |                         |                                                  |                                                   |
|                     |                                                                       |                                                         |                                                                        |                                  |                                                                                                    |                                                                                                  |                                                 | ъ                                               | Annulla intere                                                                  | Ordinativo                                                         |               |                         |                           |                         |                                                  |                                                   |
|                     |                                                                       |                                                         |                                                                        |                                  |                                                                                                    |                                                                                                  |                                                 |                                                 | : :                                                                             |                                                                    |               |                         |                           |                         |                                                  |                                                   |
|                     | : :                                                                   |                                                         | :                                                                      |                                  |                                                                                                    |                                                                                                  |                                                 |                                                 | : :                                                                             | :                                                                  |               |                         | :                         |                         |                                                  | >                                                 |
| γ-<br>i             | FINANCING (<br>Stampa                                                 | estione                                                 | Dettaglio Ma                                                           | ndati                            | Riepilogo C                                                                                                    | Crea Pr.N.                                                                                       | Invio Tes.                                      | Mon.P                                           | er.                                                                             | _                                                                  | -             | -                       |                           | -                       | -                                                |                                                   |
| 1 <b>Y-</b>         | FINANCING (<br>Stampa                                                 | estione                                                 | Dettaglio Ma                                                           | ndati<br>Sit. Voce               | Riepilogo C                                                                                                    | Crea Pr.N.                                                                                       | Invio Tes.                                      | Mon.P                                           | er.                                                                             | _                                                                  |               |                         |                           |                         | Prg. Mandat                                      | o - 80                                            |
| ₩-<br>#             | FINANCING (<br>Stampa                                                 | Help                                                    | Dettaglio Ma<br>da<br>Stampa<br>Nominativo Ber                         | ndati<br>Sit. Voce               | Riepilogo C                                                                                                    | Crea Pr.N.                                                                                       | Invio Tes.                                      | Mon.P                                           | er.<br>Anne                                                                     | o - N° Impegno                                                     |               |                         | Сир                       | -Cig                    | Prg. Mandat                                      | o - 80<br>scrizione Cup                           |
| ₩-<br>11            | FINANCING (<br>Stampa<br>Anno-Progressi<br>2018 - 7315                | Help<br>4926<br>ENEL                                    | Dettaglio Ma<br>Stampa<br>Nominativo Ber<br>ENERGIA SPA                | ndati<br>Sit. Voce<br>neficiario | Riepilogo C<br>N° - 1<br>004810                                                                                                    | Crea Pr.N.<br>Del                                                                                | Invio Tes.                                      | Mon.P                                           | er.<br>Anno<br>↓ 2017 00599<br>enze Energia Ele                                 | o - N° Impegno<br>)<br>ttrica Pubblica                             | Illuminazione | 2 6961                  | Cup                       | -Cig                    | Pro. Mandat<br>Des                               | o - 80<br>scrizione Cup                           |
| ry-<br>#<br>1       | FINANCING (<br>Stampa<br>Anno-Progressi<br>2018 - 7315<br>2018 - 7317 | Help<br>4926<br>ENEL<br>4926                            | Dettaglio Ma<br>stampa<br>Nominativo Ber<br>ENERGIA SPA                | ndati<br>Sit. Voce               | Riepilogo C<br>N°-1<br>004810<br>Annulla Riga                                                                                                    | Del<br>194563<br>1 Ordin.                                                                        | Invio Tes.                                      | 48 4<br>27 Ub                                   | er.<br>2017 00593<br>enze Energia Ele<br>2017 00593                             | o - N° Impegno<br>)<br>ttrica Pubblica                             | Illuminazione |                         | Cup<br>293087             | -Cig                    | Pro. Mandat<br>Des<br>Fornitura I                | o - 80<br>scrizione Cup<br>Energia E              |
| IY-<br>11<br>1<br>2 | FINANCING (<br>Stampa<br>Anno-Progress)<br>2018 - 7315<br>2018 - 7317 | Help<br>4926<br>ENEL<br>4926                            | Dettaglio Ma<br>Stampa<br>Nominativo Ber<br>ENERGIA SPA<br>ENERGIA SPA | ndati<br>Sit. Voce               | Riepilogo (<br>004810<br>Annulla Riga<br>Cancella Rig:                                                                                                    | Del<br>194563<br>1 Ordin.<br>a Ordin.                                                            | Invio Tes.                                      | 48<br>27 Uk<br>67 4                             | er.<br>Anni<br>2017 00593<br>enze Energia Ele<br>2017 00593<br>enze Energia Ele | o - N° Impegno<br>)<br>Ittrica Pubblica  <br>)<br>Ittrica Pubblica | Illuminazione |                         | Cup<br>293087<br>293087   | -Cig                    | Pro. Mandat<br>De:<br>Fornitura I<br>Fornitura I | o - 80<br>scrizione Cup<br>Energia E<br>Energia E |
| R<br>1<br>2         | FINANCING (<br>Stampa<br>Anno-Progressi<br>2018 - 7315<br>2018 - 7317 | AC<br>Help<br>4926<br>ENEL<br>4926<br>ENEL              | Dettaglio Ma<br>Stampa<br>Nominativo Ber<br>ENERGIA SPA<br>ENERGIA SPA | ndati<br>Sit. Voce               | Riepilogo C<br>N° - 1<br>004810<br>Annulla Riga<br>Cancella Rigy<br>Visualizza<br>Storia Docur                                                                                                    | Del<br>194563<br>1 Ordin.<br>a Ordin.                                                            | Importo<br>1,<br>0,<br>16,<br>3,                | 48<br>.27 Uk<br>.67 4<br>.01 Uk                 | er.<br>Anni<br>2017 00593<br>enze Energia Ele<br>2017 00593<br>enze Energia Ele | o - N° Impegno<br>)<br>ttrica Pubblica<br>)<br>ttrica Pubblica     | Illuminazione | )                       | Сир<br>1293087<br>1293087 | -Cig                    | Pro. Mandat<br>Des<br>Fornitura I<br>Fornitura I | o - 80<br>scrizione Cup<br>Energia E<br>Energia E |
| 1<br>1<br>2         | FINANCING (<br>Stampa<br>Anno-Progressi<br>2018 - 7315<br>2018 - 7317 | Kestione<br>R<br>Help<br>4926<br>ENEL<br>4926<br>ENEL   | Dettaglio Ma<br>Stampa<br>Nominativo Ber<br>ENERGIA SPA<br>ENERGIA SPA | ndati<br>Sit. Voce<br>neficiario | Riepilogo C<br>N°-1<br>004810<br>Annulla Riga<br>Cancella Riga<br>Visualizza<br>Storia Docur<br>Cambia Imp                                                                                                    | Del<br>194563<br>1 Ordin.<br>a Ordin.<br>mento<br>egno                                           | Invio Tes.<br>Importo<br>1,<br>0,<br>16,<br>3,  | 48<br>27 Uk<br>67 4                             | er.<br>Anni<br>2017 00593<br>enze Energia Ele<br>2017 00593<br>enze Energia Ele | o - N° Impegno<br>Ittrica Pubblica I<br>Ittrica Pubblica I         | Illuminazione | e 696<br>a 696<br>a 696 | Cup<br>293087<br>293087   | -Cig                    | Fornitura I                                      | e - 80<br>scrizione Cup<br>Energia E<br>Energia E |
| IY-<br>3i<br>1      | FINANCING (<br>Stampa<br>Anno Progressi<br>2018 - 7315<br>2018 - 7317 | K<br>K<br>Help<br>4926<br>ENEL<br>4926<br>ENEL          | Dettaglio Ma<br>Stampa<br>Nominativo Ber<br>ENERGIA SPA<br>ENERGIA SPA | ndati<br>Sit. Voce               | Riepilogo C<br>004810<br>Annulla Riga<br>Cancella Rigy<br>Visualizza<br>Storia Docur<br>Cambia Impi<br>Cambia Cup                                                                                                    | Del 194563<br>Ordin.<br>a Ordin.<br>mento<br>egno                                                | Importo                                         | 48<br>27 Uk<br>67 Uk                            | er.<br>Anni<br>2017 00599<br>enze Energia Ele<br>2017 00599<br>enze Energia Ele | o - N° Impegno<br>Ittrica Pubblica I<br>Ittrica Pubblica           | Illuminazione | e 6961                  | Сир<br>293087<br>293087   | -Cig                    | Fornitura                                        | e - 80<br>crizione Cup<br>Energia E<br>Energia E  |
| IY-<br>#            | FINANCING (<br>Stampa<br>Anno-Progressi<br>2018 - 7315<br>2018 - 7317 | K<br>Help<br>4926<br>ENEL<br>4926<br>ENEL               | Dettaglio Ma<br>Stampa<br>Nominativo Ber<br>ENERGIA SPA<br>ENERGIA SPA | ndati<br>Sit. Voce               | Riepilogo C<br>004810<br>Annulla Riga<br>Cancella Rigy<br>Visualizza<br>Storia Docur<br>Cambia Impi<br>Cambia Cup<br>Cambia Cup                                                                                                    | Del<br>194563<br>0 Ordin.<br>a Ordin.<br>nento<br>egno                                           | Importo<br>1,<br>16,<br>3,                      | 48<br>27 Uk<br>67 4                             | er.<br>2017 00595<br>enze Energia Ele<br>2017 00595<br>enze Energia Ele         | o - N° Impegno<br>)<br>ttrica Pubblica  <br>)<br>ttrica Pubblica   | Illuminazione |                         | Сир<br>1293087<br>293087  | -Cig                    | Fornitura                                        | e - 80<br>Energia E<br>Energia E                  |
| IY-<br>#<br>1       | FINANCING (<br>Stampa<br>Armo-Progressi<br>2018 - 7315<br>2018 - 7317 | Kestione<br>Rep<br>Help<br>4926<br>ENEL<br>4926<br>ENEL | Dettaglio Ma<br>Stampa<br>Nominativo Ber<br>ENERGIA SPA<br>ENERGIA SPA | ndati<br>Sit. Voce               | Riepilogo C<br>004810<br>Annulla Riga<br>Cancella Rigy<br>Visualizza<br>Storia Docur<br>Cambia Imp<br>Cambia Cup<br>Cambia Cup<br>Cambia Cig<br>Cambia Pian                                                                                                    | Del<br>194563<br>1 Ordin.<br>a Ordin.<br>nento<br>egno                                           | Invoi Tes.                                      | 48<br>27 Uk<br>67 4                             | er.<br>2017 00593<br>enze Energia Ele<br>2017 00595<br>enze Energia Ele         | o - N° Impegno<br>)<br>ttrica Pubblica  <br>)<br>ttrica Pubblica   | Illuminazione |                         | Cup<br>2930B7<br>2930B7   | -Cig                    | Fornitura                                        | o - 00<br>scrizione Cup<br>Energia E<br>Energia E |
| R<br>1              | FINANCING (<br>Stampa<br>Armo-Progressi<br>2018 - 7315<br>2018 - 7317 | K<br>Help<br>4926<br>ENEL<br>4926<br>ENEL               | Dettaglio Ma<br>Stampa<br>Nominativo Ber<br>ENERGIA SPA                | ndati                            | Riepilogo (<br>N*-<br>004810<br>Annulla Riga<br>Cancella Riga<br>Visualizza<br>Storia Docum<br>Cambia Cup<br>Cambia Cup<br>Cambia Cig<br>Cambia Cig<br>Cambia Cofe                                                                                                    | Del 194563<br>10 Ordin.<br>a Ordin.<br>egno                                                      | Invio Tes.<br>Inporto<br>16,<br>3.<br>ario      | 48<br>27 Uk<br>67 4                             | er.<br>2017 00593<br>enze Energia Ele<br>2017 00593<br>enze Energia Ele         | o - N° Impegno<br>)<br>ttrica Pubblica  <br>)<br>ttrica Pubblica   | Illuminazione |                         | Cup<br>2930B7<br>2930B7   | -Cig                    | Fornitura                                        | o - 00<br>scrizione Cup<br>Energia E<br>Energia E |
| di<br>R<br>1        | FINANCING (<br>Stampa<br>Anno-Progressi<br>2018 - 7315<br>2018 - 7317 | K<br>Help<br>K<br>4926<br>ENEL                          | Dettaglio Ma<br>Stampa<br>Nominativo Ber<br>ENERGIA SPA                | ndati                            | Riepilogo (<br>N*-<br>004810<br>Annulla Riga<br>Cancella Riga<br>Visualizza<br>Storia Docum<br>Cambia Imp<br>Cambia Imp<br>Cambia Cig<br>Cambia Cig<br>Cambia Cig<br>Cambia Cig<br>Cambia Tran                                                                                                    | Del 194563<br>1 Ordin.<br>a Ordin.<br>egno<br>o Finanzia<br>29<br>1 sazione U                    | Invio Tes.<br>Inporto<br>16,<br>3.<br>ario<br>E | Mon P                                           | er.<br>2017 00593<br>enze Energia Ele<br>2017 00593<br>enze Energia Ele         | o - N° Impegno<br>)<br>ttrica Pubblica  <br>)<br>ttrica Pubblica   | Illuminazione |                         | Сир<br>293087<br>293087   | -Cig                    | Fornitura I                                      | o - 00<br>scrizione Cup<br>Energia E<br>Energia E |
| 1<br>2              | FINANCING (<br>Stampa<br>Anno-Progress<br>2018 - 7315<br>2018 - 7317  | All All All All All All All All All All                 | Dettaglio Ma<br>Stampa<br>Nominativo Ber<br>ENERGIA SPA<br>ENERGIA SPA | ndati                            | Riepilogo<br>N*-<br>004810<br>Annulla Riga<br>Cancella Rig<br>Visualizza<br>Storia Docur<br>Cambia Imp<br>Cambia Cup<br>Cambia Cig<br>Cambia Cig<br>Cambia Pian<br>Cambia Pian<br>Cambia Pian<br>Cambia Tran<br>Cambia Mot                                                                                                    | Del<br>194563<br>Ordin.<br>a Ordin.<br>a Ordin.<br>or Finanzia<br>og<br>usazione U<br>usazione U | Invio Tes.                                      | 48 4<br>48 27 Uk                                | er.<br>2017 00593<br>enze Energia Ele<br>2017 00593<br>enze Energia Ele         | o - N° Impegno<br>)<br>trica Pubblica<br>)<br>trica Pubblica       | Illuminazione |                         | Cup<br>1293087            | -Cig                    | Fornitura I                                      | o - 90<br>scrizione Cup<br>Energia E<br>Energia E |
| 1<br>2              | FINANCING (<br>Stampa<br>Anno-Progress<br>2018 - 7315<br>2018 - 7317  | A 4926<br>ENEL<br>4926<br>ENEL                          | Dettaglio Ma<br>Stampa<br>Nominativo Ber<br>ENERGIA SPA<br>ENERGIA SPA | ndati                            | Riepilogo<br>N*-<br>004810<br>Annulla Riga<br>Cancella Rigy<br>Visualizza<br>Storia Docur<br>Cambia Cup<br>Cambia Cig<br>Cambia Cig<br>Cambia Cig<br>Cambia Cig<br>Cambia Cig<br>Cambia Cig<br>Cambia Cig<br>Cambia Cig<br>Cambia Cig<br>Cambia Cig<br>Cambia Cig<br>Cambia Cig<br>Cambia Cig<br>Cambia Cig<br>Cambia Cig<br>Cambia Cig<br>Cambia Cig<br>Cambia Cig<br>Cambia Cig<br>Cambia Cig<br>Cambia Cig | Del 194563<br>Ordin.<br>a Ordin.<br>a Ordin.<br>or Finanzia<br>og<br>usazione U<br>ivo NOCiç     | Invio Tes.                                      | 48 48 4<br>27 Ut                                | er.<br>2017 00593<br>enze Energia Ele<br>2017 00593<br>enze Energia Ele         | o - N° Impegno<br>)<br>trica Pubblica<br>)<br>trica Pubblica I     | Illuminazione |                         | Сир<br>2930В7<br>2930В7   | -Cig                    | Fornitura I                                      | o - 90<br>scrizione Cup<br>Energia E<br>Energia E |
| ₹                   | FINANCING (<br>Stampa<br>Anno-Progress)<br>2018 - 7315<br>2018 - 7317 | Kelp<br>Help<br>4926<br>ENEL<br>ENEL<br>ENEL            | Dettaglio Ma<br>Stampa<br>Nominativo Ber<br>ENERGIA SPA<br>ENERGIA SPA | ndati<br>Sit. Voce               | Riepilogo<br>N*+<br>004810<br>Annulla Riga<br>Cancella Riga<br>Visualizza<br>Storia Docur<br>Cambia Cup<br>Cambia Cig<br>Cambia Cig<br>Cambia Pian<br>Cambia Pian<br>Cambia Pian<br>Cambia Pian<br>Cambia Pian<br>Cambia Pian<br>Cambia Mot<br>Sostituzione                                                                                                    | Del<br>194563<br>I Ordin.<br>a Ordin.<br>a Ordin.<br>a Ordin.<br>segno<br>sazione U<br>ivo NOCiç | Invio Tes.                                      | 48 48 40 10 10 10 10 10 10 10 10 10 10 10 10 10 | er.<br>2017 00593<br>enze Energia Ele<br>2017 00593<br>enze Energia Ele         | o - N° Impegno<br>)<br>trica Pubblica<br>)<br>trica Pubblica I     | Illuminazione |                         | Cup<br>2930B7<br>2930B7   | -Cig                    | Fornitura                                        | o - 80<br>scrizione Cup<br>Energia E<br>Energia E |

. .

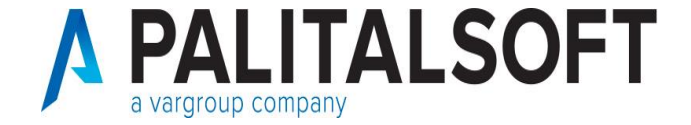

## **Ordinativo ESEGUITO (4)**

#### • SOSTITUZIONE:

| ro Impegno      | Importo Lordo-Ritenute   | CUP      | CIG                              | Motivo NO Cig       | C        |
|-----------------|--------------------------|----------|----------------------------------|---------------------|----------|
|                 | 1,40                     | <b>a</b> | 59612930B7                       | ā, O                | a, [ ^ ] |
| ca Pubblica     | 0,20                     |          | Fornitura Energia Elettrica anno |                     | Illumir  |
|                 | 0,08                     | <b>_</b> | 69612930B7                       | <u> </u>            | ⊒, [     |
| cassa           | 0,07                     |          | Fornitura Energia Elettrica anno |                     | Organ    |
|                 |                          |          |                                  |                     |          |
|                 |                          |          |                                  |                     |          |
|                 |                          |          |                                  |                     |          |
|                 |                          |          |                                  |                     | ~        |
| <               | •                        |          | •                                |                     | >        |
| r Riepilogo Ima | porti (Lordo e Ritenute) |          |                                  |                     |          |
| Da Sostit       | tuire :                  | 1,48     | 0,27 Nuova F                     | liga 📕 🛛 Cancella F | Riga 🗶   |
| Sostituiti      | :                        | 1,48     | 0,27                             |                     |          |
| DIFFEBE         | NZA:                     |          | Conterr                          |                     | 6        |
|                 |                          | 1        |                                  |                     | -        |

| R    | Anno-Progressivo | Nominativo Beneficiario         | N* - Del                  | Importo       | Anno - N* Impegno                                               | Cup -Cig     | Descrizione Cup                       |
|------|------------------|---------------------------------|---------------------------|---------------|-----------------------------------------------------------------|--------------|---------------------------------------|
| 2    | 2018 - 7317      | 4926<br>ENEL ENERGIA SPA        | 00481095933<br>07-06-2018 | 16,67<br>3,01 | 🔍 2017 00599<br>Utenze Energia Elettrica Pubblica Illuminazione | G9612930B7   | Fornitura Energia E                   |
|      |                  |                                 |                           |               |                                                                 |              |                                       |
|      |                  |                                 |                           |               |                                                                 |              |                                       |
|      |                  |                                 |                           |               |                                                                 |              |                                       |
|      |                  |                                 |                           |               |                                                                 |              |                                       |
|      |                  |                                 |                           |               |                                                                 |              |                                       |
|      |                  |                                 |                           |               |                                                                 |              |                                       |
|      |                  |                                 |                           |               |                                                                 |              | , , , , , , , , , , , , , , , , , , , |
| <    |                  |                                 |                           |               | 1                                                               | 1            | >                                     |
|      | Demoste (        |                                 |                           |               |                                                                 |              |                                       |
| esta |                  | Ultima modifica: 26-10-2020 19: | 04:01 Effettua            | ata da: CED   |                                                                 | 0 <u>k</u> 🖕 | An <u>n</u> ulla 🍤                    |

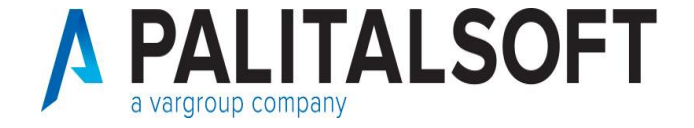

#### **Ordinativo ESEGUITO (5)**

#### SOSTITUZIONE:

Confermata e completata la procedura per la sostituzione, il programma elimina a mano a mano, le righe di dettaglio sostituite e genera le nuove liquidazioni per le righe dell'ordinativo sostituito.

| R  | Anno-Progressivo | Nominativo Beneficiario         | N* - Del      | Importo     | Anno - N* Impegno                               | Cup -Cig   | Descrizione Cup     |
|----|------------------|---------------------------------|---------------|-------------|-------------------------------------------------|------------|---------------------|
| 2  | 2018 · 7317      | 4926                            | 00481095933   | 16,67       | 2017 00599                                      |            | ^                   |
|    |                  | ENEL ENERGIA SPA                | 07-06-2018    | 3,01        | Utenze Energia Elettrica Pubblica Illuminazione | 59612930B7 | Fornitura Energia E |
|    |                  |                                 |               |             |                                                 |            |                     |
|    |                  |                                 |               |             |                                                 |            |                     |
| 1  |                  |                                 |               |             |                                                 |            |                     |
|    |                  |                                 |               |             |                                                 |            |                     |
|    |                  |                                 |               |             |                                                 |            |                     |
|    |                  |                                 |               |             |                                                 |            |                     |
|    |                  |                                 |               |             |                                                 |            |                     |
|    |                  |                                 |               |             |                                                 |            |                     |
|    |                  |                                 |               |             |                                                 |            |                     |
|    |                  |                                 |               |             |                                                 |            |                     |
| 1  |                  |                                 | 1             | 1           |                                                 | I          | × *                 |
| 1  |                  |                                 |               |             |                                                 |            |                     |
|    |                  |                                 |               |             |                                                 |            |                     |
| at | a Dettaglio      |                                 |               |             |                                                 |            |                     |
|    |                  | Ultima modifica: 26-10-2020 19: | 04:01 Effettu | ata da: CED |                                                 | Ok 🖒       | An <u>n</u> ulla 🍤  |

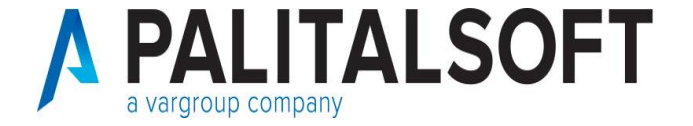

## **Ordinativo ESEGUITO (6)**

#### SOSTITUZIONE:

Prima di emettere i nuovi ordinativi sostituti, bisogna modificare nelle nuove liquidazioni che sono state generate, la modalità di pagamento presente con quella di **'sostituzione'.** 

Nella tabella delle modalità di pagamento,

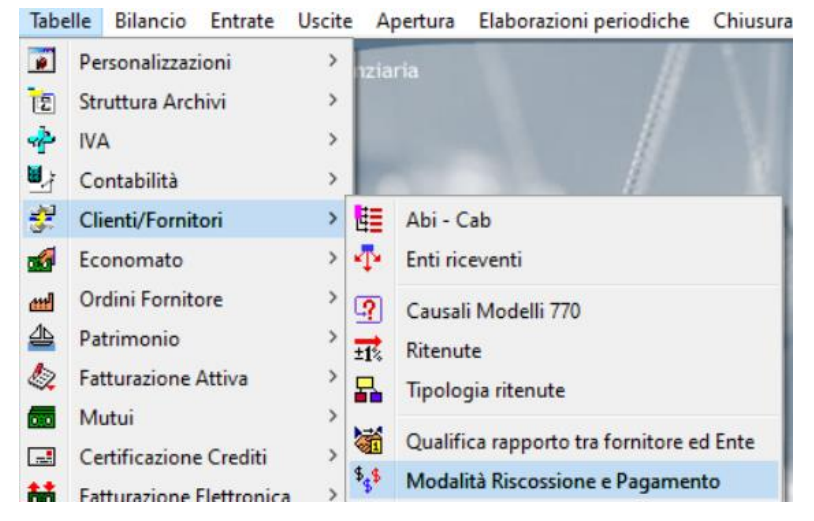

questo tipo di modalità di pagamento, se inserita in precedentemente, può essere identificata con il codice presente nel campo 'Cod.Pag.Risc.Tes.' come indicato in figura

|                                         | $\sim$ |
|-----------------------------------------|--------|
| 62 Sostituzione                         | 17:    |
| 700 · · · · · · · · · · · · · · · · · · |        |

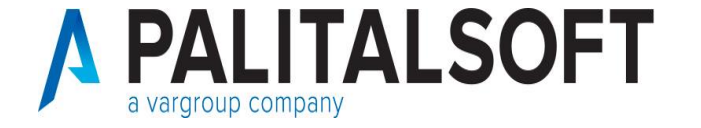

#### **Operazione su ordinativo a copertura di provvisori**

Alcune regole cambiano quando gli ordinativi sono a copertura di provvisori. Se in tesoreria lo stato dell'ordinativo è **'eseguito'** in questo caso, può essere eseguita la **'variazione'** di tutti i dati in modo univoco che compongono l'ordinativo. Inoltre, può essere eseguito **'l'annullo'**, ma non la **'sostituzione'** dell'ordinativo. Si consiglia comunque, di concordare prima con la propria banca tesoriera, le operazioni da eseguire.

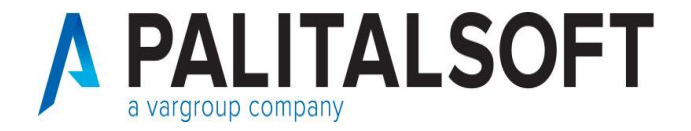

#### Iter standard di un OPI

Di seguito viene presentato l'iter standard di un ordinativo di pagamento e incasso:

#### **Eventi Mandato**

| INSERIMENTO - CARICATO             | 05/04/2018 10:41:24 |           |                |
|------------------------------------|---------------------|-----------|----------------|
| INSERIMENTO - VISTATO              | 05/04/2018 10:52:16 |           |                |
| INSERIMENTO - FIRMATO              | 05/04/2018 11:55:15 |           |                |
| INSERIMENTO - INVIATO              | 05/04/2018 11:55:16 |           | Sistema        |
| INSERIMENTO - ACK OK               | 05/04/2018 12:00:58 |           | Banca D'Italia |
| INSERIMENTO - RICEVUTO             | 05/04/2018 12:02:54 |           |                |
| INSERIMENTO - MARCATURA EFFETTUATA | 05/04/2018 12:08:58 |           | Sistema        |
| INSERIMENTO - ACQUISITO            | 05/04/2018 13:41:28 |           |                |
| INSERIMENTO - ESEGUITO             | 13/04/2018 20:37:18 | 4.988,43€ |                |

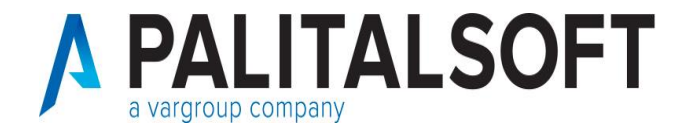

#### **Compensazione tra ordinativi(1)**

Dal 01/01/2019 la compensazione tra ordinativi viene effettuata a partire dalla testata del mandato.

La scelta di tale modifica è stata effettuata in quanto nelle Regole Tecniche OPI il collegamento tra reversale e mandato è su quest'ultimo.

In tal modo è diventato possibile associare ad un mandato più reversali ma non viceversa.

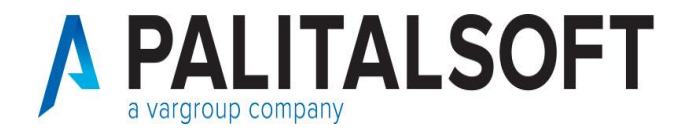

#### **Compensazione tra ordinativi (2)**

Per effettuare **compensazioni multiple** (= compensare un mandato con due o più reversali) è necessario impostare in Tabelle  $\rightarrow$  Personalizzazioni  $\rightarrow$  Def. e operabilità: Parametri generali  $\rightarrow$  label 'Tesoreria' il seguente flag:

| n Privalija in Statistica i Selimzioni e Operabi | into                                   |                                                                            |      |
|--------------------------------------------------|----------------------------------------|----------------------------------------------------------------------------|------|
| efault                                           |                                        |                                                                            |      |
| ollegamento con tesoreria 28 - TF                | RACCIATO XML STANDARD - S              | - SIOPE + V                                                                |      |
| Firma Digitale                                   |                                        |                                                                            |      |
| Crea Storico Invii                               | Abilita variazione mandati inviati     | abilita variazione mandati eseguiti Data termine x approv. bilancio 31-01- | 2018 |
| Iter invio flussi                                | 0 - Firma singola                      | ×                                                                          |      |
| Codice Bolli Default 🔍                           | 11 BOLLO NON DOVUTO                    | 0                                                                          |      |
| Codice Spese Default                             | 0                                      |                                                                            |      |
| Invio note al tesoriere                          |                                        |                                                                            |      |
| Non valorizzare conto B.Italia x F24EP           |                                        | Consente compensazione revers.multipla                                     |      |
| Tipo tesoreria                                   | 🖲 Unica 🔘 Mista                        |                                                                            |      |
| Modo gestione password certificati               | 🖲 Stringa 🔘 Su apposito file           |                                                                            |      |
| Invia pianta organica (struttura)                |                                        | Importazione Flusso Provvisori Arricchito    2 - Efil                      |      |
| Generale Personalizzazione modo valo             | rizzazione campi / WS x import provvis | vvisori arricchiti/                                                        |      |
| Controlli Fissi su Ordinativi                    |                                        | Controlli Attivabili su Ordinativi                                         |      |
| 🗹 1 Presenza ABI e CAB se Paq                    | gamento lo Richiede                    | G Presenza Codice Bollo su liquidazione/riscossione                        |      |
| 🗹 2 Presenza C/C e IBAN se Pa                    | agamento lo Richiede                   | 7 Presenza Conto Evidenza su Conto Tesoreria/Tipo Finanziamento            |      |
| 3 Presenza Cod.Fiscale/Part                      | tita iva e Residenza Forn.             | . 8 Presenza Data Valuta Beneficiario x Pagamento F24 EP                   |      |
| ✓ 4 Presenza Ente Ricevente s                    | se Pagamento lo richiede               | 9 Validità Codice Fiscale & Partita IVA se presenti                        |      |
| 5 Controllo non attivato                         |                                        | 10 Controlli su ordinativi compensati non bloccanti                        |      |

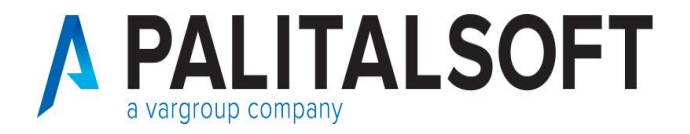

#### **Compensazione tra ordinativi (3)**

Per eseguire la compensazione tra ordinativi, è necessario richiamare la **testata del mandato** e proseguire come segue:

|                      | estione Mand   | ati            |                   |                   |                                                                                                    |                                                                 |                                                                                                    |                |        |                       |             | 0                                                                                                    |
|----------------------|----------------|----------------|-------------------|-------------------|----------------------------------------------------------------------------------------------------|-----------------------------------------------------------------|----------------------------------------------------------------------------------------------------|----------------|--------|-----------------------|-------------|----------------------------------------------------------------------------------------------------|
|                      |                | the Enterthan  | <u> </u>          | <u>(1</u> )       | Entra En                                                                                                    | 2 10                                                            | Lize                                                                                                    | ×              | Ales   |                       | Patter      | *                                                                                                    |
| Lista Con Seien      | www.           |                |                   | the second second |                                                                                                    |                                                                 | 10000                                                                                                    | and the second | 1000   | 1111104               |             | Contraction of the local distribution of the local distribution of the |
| ndah                 |                |                |                   |                   |                                                                                                    |                                                                 |                                                                                                    |                | _      |                       |             |                                                                                                    |
| ndato Dt.Emiss.    I | mporto mandalo | ſ              | Descrizione Ordin | alivo             | Conto                                                                                                    | Giroconto                                                       | Num, In                                                                                                    | np Acc.        |        | Mission               | e Programma | e Titolo - Capito                                                                                                    |
| C                    | 150,0          | EVOCUMENTO NI. | 100 dei 1542-2001 | Pagamento tatt    | Wa Wisk<br>2°2 Print<br>Corr<br>Corr<br>Cor | 0 201<br>difica<br>cella<br>alizza<br>a hista<br>npensazione On | dinativi                                                                                                    | SATTIVA S      | TRAGIL | 01.11.1<br>SPESE STRA | AORDINARIE  | +LEGALE                                                                                                    |
| uidazioni            |                | March          |                   |                   | No a Data da                                                                                                    | control of                                                      | the second second second second second second second second second second second second second second second s |                | 11.00  | Dies Ne               | a l         |                                                                                                    |
| 1 2019               | 3 1            | 57195 PAL      | NEORMATICA SE     | egaro<br>Bi       | 1 Nr. e Daka dos                                                                                                    | Pagare                                                          | relo fathira 10                                                                                                | Currento<br>D  | Trad   | 150                   | 00 2019     | 1 00069                                                                                                    |
|                      |                |                |                   |                   | 15                                                                                                    | -02-2001                                                        | n no romand 10                                                                                                 | 50             | _      |                       | SOLUZI      | INE TRANSAT                                                                                                    |

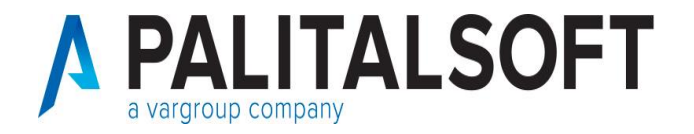

#### **Compensazione tra ordinativi (4)**

Successivamente, il programma visualizzerà in automatico tutte le reversali non ancora inviate che riportano lo stesso soggetto che è presente nel mandato.

| * Reversale  | Data            |          | Descrizion       | e Reversale      |              | Nominativo Intestatari | o\Delegato  | nporto Revers |
|--------------|-----------------|----------|------------------|------------------|--------------|------------------------|-------------|---------------|
| 2            | 15-02-2019      | Canone   | dia ffictto      |                  | 57195        | PAL INFORMATICA SRL    |             | 70,0          |
|              |                 |          |                  |                  | 57195        | PAL INFORMATICA SRL    |             |               |
| 1            | 15-02-2019      | COOSS    | MARCHE - Cano    | ne concessorio i | immolo 57195 | PAL INFORMATICA SRL    |             | 80,0          |
|              |                 | <u>.</u> |                  |                  | 57195        | PAL INFORMATICA SRL    |             |               |
|              |                 |          |                  |                  |              |                        |             |               |
|              |                 |          |                  |                  |              |                        |             |               |
|              |                 |          |                  |                  |              |                        |             |               |
|              |                 |          |                  |                  |              |                        |             | :             |
|              |                 |          |                  |                  |              |                        |             |               |
| eneficiario  | 57              | 195 F    | ) ata Ordinativo | dal              | al           | N° Ordinativo dal O    | al D        | Cerca 🕯       |
|              |                 | 100      |                  |                  |              |                        |             | 5             |
|              |                 |          |                  |                  |              |                        |             |               |
| %Progress-F  | /landato N° D∢  |          | Descrizior       | ne Mandato       |              | Nominativo Intestatari | o\Delegato  | crizione Doc  |
| o&Progress-F | /landato N° D∢  |          | Descrizior       | ne Mandato       |              | Nominativo Intestatari | o\Delegato  | crizione Doc  |
| o&Progress-f | 4andato N° D∢   |          | Descrizior       | ne Mandato       |              | Nominativo Intestatari | o\Delegato  | crizione Doc  |
| o&Progress-f | √andato N° D∢   |          | Descrizior       | ne Mandato       |              | Nominativo Intestatari | io\Delegato | crizione Doc  |
| o&Progress-f | √andato N° D∢   |          | Descrizior       | ne Mandato       |              | Nominativo Intestatari | o\Delegato  | crizione Doc  |
| o&Progress-f | √andato N° D∉   |          | Descrizior       | ne Mandato       |              | Nominativo Intestatari | o\Delegato  | crizione Doc  |
| b&Progress-F | √andato N° D∉   |          | Descrizior       | ne Mandato       |              | Nominativo Intestatari | o\Delegato  | crizione Doc  |
| o&Progress f | √andato N* De   |          | Descrizior       | ne Mandato       |              | Nominativo Intestatari | o\Delegato  | crizione Doc  |
| o&Progress f | √andato N° De   |          | Descrizion       | ie Mandato       |              | Nominativo intestatari | o\Delegato  | crizione Doc  |
| o&Progress f | 4andato N″ D∉   |          | Descrizior       | ie Mandato       |              | Nominativo Intestatari | o\Delegato  | crizione Doc  |
| δ&Progress∙f | 4andato N° D∢   |          | Descrizior       | ie Mandato       |              | Nominativo Intestatari | o\Delegato  | crizione Doc  |
| b&Progress-f | ∕landato N° De  |          | Descrizior       | ie Mandato       |              | Nominativo intestatari | o\Delegato  | crizione Doc  |
| o&Progress-f | √andato N° D∢   |          | Descrizior       | ne Mandato       |              | Nominativo Intestatari | o\Delegato  | crizione I    |
| &Progress-f  | 4andato N° D∉   |          | Descrizior       | ve Mandato       |              | Nominativo Intestatari | o\Delegato  | crizione Doc  |
| s&Progress f | 4andato N° D∉   |          | Descrizior       | ve Mandato       |              | Nominativo Intestatari | o\Delegato  | crizione Do   |
| &Progress-f  | √landato N″ Dej |          | Descrizior       | ie Mandato       |              | Nominativo Intestatari | o\Delegato  | crizione Doc  |
| &Progress-f  | √andato N° D∢   |          | Descrizior       | ie Mandato       |              | Nominativo Intestatari | o\Delegato  | crizione Doc  |
| &Progress-f  | √landato N″ Dej |          | Descrizion       | ve Mandato       |              | Nominativo Intestatari | o\Delegato  | crizione Doc  |
| &Progress-f  | ∕landato N″ D∢  |          | Descrizior       | ie Mandato       |              | Nominativo Intestatari | o\Delegato  | crizione Doc  |
| kProgress [  | ∕landato N‴ D∢  |          | Descrizior       | ie Mandato       |              | Nominativo Intestatari | o\Delegato  | crizione Doc  |
| Progress [   | /landato N″ D∢  |          | Descrizior       | ie Mandato       |              | Nominativo intestatari | o\Delegato  | crizione Doc  |

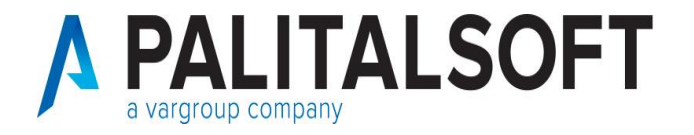

#### **Compensazione tra ordinativi (5)**

Quindi le reversali visualizzate, devono essere selezionate e trascinate fino a che il campo 'importo differenza' nella form sottostante, sia uguale a zero. La compensazione tra mandati di pagamento e reversali di incasso deve essere sempre di pari importo. La compensazione si conclude con la selezione del bottone 'Conferma compensazione'.

|             |                | Descrizione Rev        | ersale               |        | Nominativo I  | ntestatario\Delegato  |      | nporto Reversa |
|-------------|----------------|------------------------|----------------------|--------|---------------|-----------------------|------|----------------|
| 2           | 15-02-2019 Ca  | none dia ffictto       | 571                  | 195 PA | L INFORMATIC  | A SRL                 |      | 70,00          |
|             |                |                        | 571                  | 195 PA | L INFORMATIC  | A SRL                 |      |                |
| 1           | 15-02-2019 cc  | OSS MARCHE - Canone co | oncessorio immob 571 | 195 PA | L INFORMATIC  | A SRL                 |      | 80,00          |
|             |                |                        | 571                  | 195 PA | L INFORMATIC  | A SRL                 |      |                |
|             |                |                        |                      |        |               |                       |      |                |
|             |                |                        |                      |        |               |                       |      |                |
|             |                |                        |                      |        |               |                       |      |                |
|             | : :            |                        | :                    |        |               |                       |      | :              |
|             |                |                        |                      |        |               |                       |      | ,              |
| eneficiario | 5719           | 5 Data Ordinativo da   | al al                |        | N* Ordinativo | dal 0                 | al O | Cerca 🏘        |
| onononano   |                |                        |                      |        | it oldinatio  |                       | u o  |                |
| &Progress-f | /landato N° D∈ | Descrizione Man        | dato                 |        | Nominativo    | Intestatario\Delegato |      | crizione Docu  |
|             |                |                        |                      |        |               |                       |      |                |
|             |                |                        |                      |        |               |                       |      |                |
|             |                |                        |                      |        |               |                       |      |                |
|             |                |                        |                      |        |               |                       |      |                |
|             |                |                        |                      |        |               |                       |      |                |
|             |                |                        |                      |        |               |                       |      |                |
|             |                |                        |                      |        |               |                       |      |                |
|             |                |                        |                      |        |               |                       |      |                |
|             |                |                        |                      |        |               |                       |      |                |
|             |                |                        |                      |        |               |                       |      |                |
|             |                |                        |                      |        |               |                       |      |                |
|             |                |                        |                      |        |               |                       |      |                |

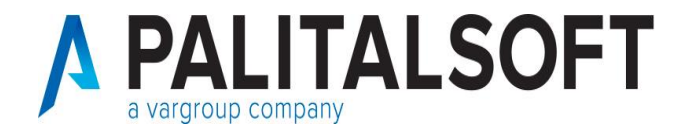

#### **Compensazione tra ordinativi (6)**

Non bisogna incorrere nell'errore di eseguire la funzione di compensazione tra ordinativi, se nel mandato di pagamento che vado a compensare ho un importo ritenuta in quanto, in questo caso, esiste già il collegamento con la reversale nella sezione delle 'Ritenute liquidate' come indicato in figura.

| ati Identificativi         | -                    |                    |                   |               |                |              |             |            |              |          |          |                  |       |
|----------------------------|----------------------|--------------------|-------------------|---------------|----------------|--------------|-------------|------------|--------------|----------|----------|------------------|-------|
| ocumento: Nr del           | 11/1027              |                    | 30-04-2018 D      | escrizione Do | ocumento       | Assister     | nza Domicil | iale April | e 2018       |          |          |                  |       |
|                            |                      |                    |                   |               |                |              |             |            |              |          |          |                  |       |
|                            |                      |                    |                   |               |                |              |             |            | -            |          |          |                  |       |
| IMPORTO LO                 | RDO                  | 9.736,26 +         | RITENUTE          | 46            | \$5,85 +       | 🗹 Dettaglio  | Ritenute    | SALD       | 0            |          | 0 +      |                  |       |
|                            |                      |                    |                   |               |                |              |             |            |              |          | -        |                  |       |
| 9736,26                    |                      | 0.700.00           | 405               | orl           |                |              |             |            |              |          | Prg. Li  | quidazion        | e - 1 |
| TOTALL.                    |                      | 9.736,26           | 465               | 0,85          |                |              |             |            |              |          |          |                  |       |
| DIFFERENZA :               |                      | 0                  |                   | 0             |                |              |             |            |              |          |          |                  |       |
|                            |                      |                    | 1                 |               |                |              |             |            |              |          |          |                  |       |
| pile 🛛 Rit.a carico Ben Ri | it.a carico Ente 🛛 T | ot. Ritenute E     | sente Detra       | azione        | lva Dt.        | Pagamento    | QrCa.770    | Docume     | ento di Rein | ncasso   | Rever    | sale di Rein     | cas   |
| 317,00 465,85              | o                    | Q                  | -46,59            | 0             | 465,8521-      | 10-2020      | <u> </u>    | 2020       | E 250        | 1        | 2020     | 26               | ^     |
| o o                        | Q                    | q                  | 0                 | Q             | Q              |              | <u>,</u>    | 0          | 0            | 0        | 0        | 0                |       |
| 0 0                        | 0                    | 0                  | 0                 | 0             | 0              |              | _           | 0          | 0            | 0        | 0        | 0                | ~     |
| 0 0                        | 0                    | 0                  | 0                 | Q             | 0              |              |             | 0          | 0            | 0        | 0        | 0                |       |
| a a                        | a                    | 0                  | a                 | a             | a              |              |             | 0          | 0            | 0        | 0        | 0                |       |
| n                          |                      | 0                  | n                 |               |                |              |             | Π          | 0            | 0        | 0        | 0                | · •   |
| <                          |                      |                    |                   |               |                |              |             |            |              |          |          | >                |       |
| Dettaglio / Beneficiario   | Dati Contabili       | Ritenute Lig /\    | Provvisori / Atto | Op.Pub /      | Altri Dati /   |              |             |            |              |          |          |                  |       |
|                            |                      |                    |                   |               |                |              |             |            |              |          |          |                  |       |
|                            |                      | $\sim$             |                   |               |                |              |             |            |              | Conferma | <b>d</b> | An <u>n</u> ulla | 2     |
|                            |                      | 1                  |                   |               |                |              |             |            |              |          |          |                  |       |
| 'estata ∕lva ∕Ritenu       | te Iniz. /\Assegn    | azione 🔨 Liquidazi | one CO.ANA        | Scadenza      | io /\Abbuoni/S | ospensioni / | ∕sDI ∕Altr  | i Dati /   |              |          |          |                  |       |
|                            |                      |                    |                   |               |                |              |             | ·          |              |          |          |                  |       |

Compensando l'ordinativo con la reversale, il risultato sarebbe una doppia compensazione ed il flusso OPI verrebbe scartato.

# Grazie della vostra attenzione!

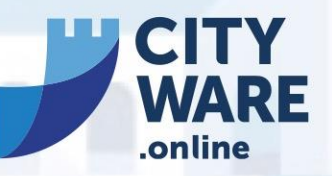

La Suite Gestionale Integrata per la Pubblica Amministrazione